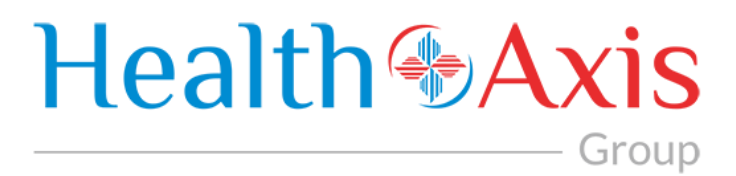

# Provider Portal Manual for

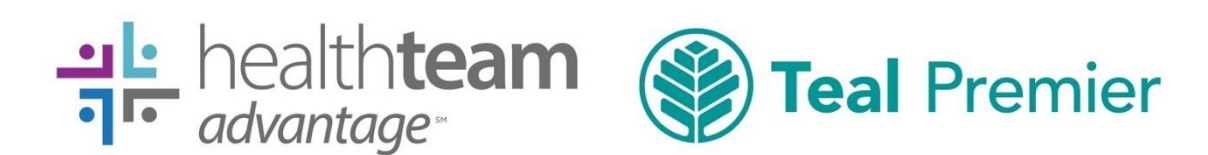

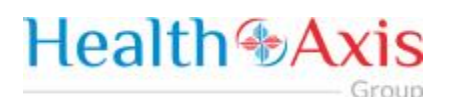

### **Table of Contents**

| Provider Portal 3.0                          | 2  |
|----------------------------------------------|----|
| How to Access the Provider Portal            | 2  |
| Login credentials:                           | 3  |
| How to Request Access to the Provider Portal | 3  |
| User Types Hierarchy                         | 7  |
| Dashboard                                    | 7  |
| Members Module                               | 8  |
| Accessing the Member Module                  | 8  |
| Member Search                                | 8  |
| Member Information                           | 10 |
| Claims Module                                | 13 |
| Accessing the Claims Module                  | 13 |
| Search Claims                                | 13 |
| Claims Information                           | 15 |
| Providers Module                             | 21 |
| Accessing the Providers Module               | 21 |
| Provider Search                              | 21 |
| Provider Information                         | 23 |
| Administration                               | 24 |
| Accessing the Administration Module          | 24 |
| Activity Log                                 | 24 |
| Announcements                                | 26 |
| Roles                                        | 28 |
| Users                                        | 29 |

All Rights Reserved. The copyright and trade secret laws of the United States and other countries protect this material. No part of this material or software covered by the copyrights herein may be reproduced distributed or altered in any fashion without prior written consent of Health Axis. Content is subject to change without notice. For permission to reproduce or distribute this material please contact Health Axis. Accessing any system mentioned in this guide constitutes acceptance in accordance with the Terms & Conditions of the website.

#### Trademarks

Health Axis is a trademark of Health Axis. Microsoft Windows is a registered trademark of Microsoft Corporation. All other trademarks and trade names are the property of their respective companies. Member information shown in this document is for informational purposes only and contains no true member or Protected Health Information.

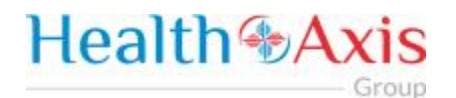

## **Provider Portal 3.0**

The Provider Portal, powered by HealthAxis is used by Beacon Health Solutions, the third-party administrator for Care n' Care of North Carolina's products: HealthTeam Advantage and Teal Premier.

This portal is a quick resource that allows Providers convenient access to member benefits and eligiblilty details and claim information.

### How to Access the Provider Portal

Enter the following link.

Link:

https://htaprovider.prod.healthaxis.net/login

Note: The Provider Portal cannot be accessed through Internet Explorer, users must use Chrome.

• ONLY the provider/practice/vendor administrator should request access. Individual staff members will be provided access by their provider/practice/vendor administrator. Any individual staff members that request access individually, will be denied.

| Provider Portal                        |      |
|----------------------------------------|------|
| health <b>team 《 Teal Premier</b>      |      |
| Luser Name                             |      |
| Password                               |      |
| Remember my user name on this computer |      |
| +∂ LOGIN                               |      |
| % FORGOT PASSWORD?     + REQUEST AC    | CESS |

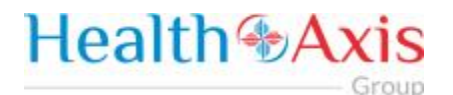

### Login credentials:

Should be emailed to you or provided by your supervisor or Systems Administrator

## How to Request Access to the Provider Portal

|               | Provider Portal                                   |                  |
|---------------|---------------------------------------------------|------------------|
|               | 비는 health <b>team 《 Teal Prem</b><br>기다 advantage | ier              |
| 1             | User Name                                         |                  |
| •             | Password                                          |                  |
| Reme          | ember my user name on this computer               |                  |
|               | +) LOGIN                                          |                  |
| <b>Q</b> FORG | GOT PASSWORD?                                     | + REQUEST ACCESS |

Click the "Request Access" button and the screen below will be displayed. Select "Continue" to proceed. Selecting "Back to Login" will return to the log-in page.

• NOTE: ONLY the provider/practice/vendor administrator should request access. Individual staff members will be provided access by their provider/practice/vendor administrator. Any individual staff members that request access individually, will be denied.

| Health & Axis                                                                                                    |
|----------------------------------------------------------------------------------------------------|
| Before You Register                                                                                                    |
| If your office already has an active Provider Portal account, for this Health Plan, please contact your Provider Administrator.<br>Your Provider Administrator has access to create additional Authorized User Accounts. |
| This registration is to request a Provider Administrator User Account only.                                                                                                    |
| For any questions, please contact the Health Plan at HTAProviderServices@beaconh.com or (844)806-8217.                                                                                                    |
|                                                                                                    |

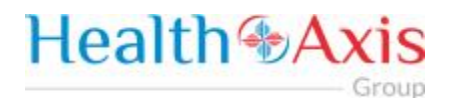

Selecting "Continue" will display the Provider Portal Access Request Form. New provider admin users should request access to the Provider Portal using this form. Fill all the details in the form and submit request to plan administrator. Each of the provider admins will have ability to create "User" accounts. NOTE: There are four possible user types, but vendor administrator is the option you should choose.

| Provider Portal Access Request Screen             |                                                                                                    |  |  |  |  |
|---------------------------------------------------|----------------------------------------------------------------------------------------------------|--|--|--|--|
| Field Names                                       | Select Provider Type Section – Field Descriptions                                                                                                    |  |  |  |  |
| + Provider Porta<br>STEP 1: Select<br>Physician A | Access Request Provider Type dministrator                                                                                                    |  |  |  |  |
| Vendor<br>Administrator/Group<br>Administrator    | The Vendor Administrator radio button should be selected for Vendor<br>Group/Physician Group Practice Administrator level access. This user type will<br>have access to all member information associated with all the physicians<br>under the group practice. This user can also determine roles within the<br>practice, and create/update/manage all portal users at their practice. |  |  |  |  |
| Facility<br>Administrator                         | <b>Do Not Use: Facility Administrator</b> radio button should be selected for Facility/Hospital Administrator level access.                                                                                                    |  |  |  |  |
| Physician<br>Administrator                        | <b>Do Not Use: Physician Administrator</b> radio button should be selected for setting up an individual provider their own level access. This user type will have access to information limited to their members only.                                                                                                    |  |  |  |  |
| IPA Administrator                                 | <b>Do Not Use: IPA Administrator</b> radio button should be selected for IPA Administrator level access.                                                                                                    |  |  |  |  |

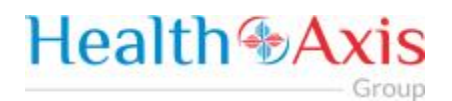

| Field Names                                        | Enter Tax I                                                                                                    | D or NPI Section -                                                                                                 | Field Descriptions                                                                                                    |
|----------------------------------------------------|----------------------------------------------------------------------------------------------------|----------------------------------------------------------------------------------------------------|----------------------------------------------------------------------------------------------------|
| STEP 2: Enter Tax ID<br>Tax ID<br>Required         | ax ID                                                                                                    | STEP 2: Enter<br>NPI<br>NPI<br>Required                                                                            | NPI                                                                                                    |
| Tax ID                                             | In the <b>Tax ID</b> field, enter<br>is displayed for Vendor A<br>Note: System will validat<br>notification: "Tax ID doe                                                                         | the appropriate Tax I<br>Administrators or IPA<br>te the TIN is in HAX sy<br>sn't exist in the system              | dentification Number; this field<br>Administrators only.<br>stem. If not found, it will display<br>n.                                                  |
| NPI                                                | In the <b>NPI</b> field, enter the<br>number; this field is disp<br>Administrators only.<br>Note: System will validat<br>notification: "NPI doesn'                                               | e appropriate NPI (Na<br>layed for Physician Ad<br>te the NPI is in HAX sy<br>'t exist in the system.'             | itional Provider Identifier)<br>dministrators and Facility<br>stem. If not found, it will display                                                      |
| Field Names                                        | Create a User Nan                                                                                                    | ne & Password Se                                                                                                   | ction – Field Descriptions                                                                                                    |
| STEP 3: Create a User Na<br>User Name<br>User Name | me & Password Password Password                                                                                                    |                                                                                                    | Re-Enter Password                                                                                                    |
| Required                                           | Required                                                                                                    |                                                                                                    | Re-Enter Password<br>Required                                                                                                    |
| Required<br>User Name                              | Required<br>In the User Name field, of<br>alphanumeric characters<br>Note: System will trigger<br>name entered is already                                                                        | create a user name, co<br>s.<br>r notification "Enter d<br>in use.                                                 | Required<br>Dontaining five or more<br>ifferent User Name" if the user                                                                                 |
| Required<br>User Name<br>Password                  | Required<br>In the User Name field, of<br>alphanumeric characters<br>Note: System will trigger<br>name entered is already<br>In the Password field, cr<br>characters to include: 1<br>Character. | create a user name, co<br>s.<br>r notification "Enter d<br>in use.<br>eate a password cont<br>Uppercase, 1 Lowerca | Re-Enter Password<br>Required<br>ontaining five or more<br>ifferent User Name" if the user<br>aining a minimum of six<br>use, 1 Numeric, and 1 Special |

### **Health** Axis Group

| Field Names           | Enter Demographie                                                              | c Information Section – Field Descriptions                                                             |  |  |  |  |  |  |
|-----------------------|--------------------------------------------------------------------------------|----------------------------------------------------------------------------------------------------|--|--|--|--|--|--|
| STEP 4: Enter Demogra | phic Information                                                               |                                                                                                    |  |  |  |  |  |  |
| Salutation            | First Name                                                                     | Last Name Middle Initial                                                                               |  |  |  |  |  |  |
| Select an Option      | ▼ First Name                                                                   | Last Name MI                                                                                           |  |  |  |  |  |  |
|                       | Required                                                                       | Required                                                                                               |  |  |  |  |  |  |
| Date of Birth         | Email                                                                          | Phone Number Ext                                                                                       |  |  |  |  |  |  |
| Select Date           | Email                                                                          | () Ext                                                                                                 |  |  |  |  |  |  |
| Address 1             | Address 2                                                                      | Required                                                                                               |  |  |  |  |  |  |
| Address 1             | Address 2                                                                      | City Select an  Tip Code                                                                               |  |  |  |  |  |  |
| Required              |                                                                                | Required Required Required                                                                             |  |  |  |  |  |  |
| Organization Name     |                                                                                | Role/Title                                                                                             |  |  |  |  |  |  |
| Organization Name     |                                                                                | Role/Title                                                                                             |  |  |  |  |  |  |
| Required              |                                                                                | Required                                                                                               |  |  |  |  |  |  |
| SUBMIT D RESET        |                                                                                |                                                                                                    |  |  |  |  |  |  |
| alutation             | Select an optional Salutat                                                     | ion for the user from the drop-down list values.                                                       |  |  |  |  |  |  |
| irst Name             | Enter First Name of the us                                                     | ser. Note: Required field.                                                                             |  |  |  |  |  |  |
| ast Name              | Enter Last Name of the us                                                      | ser. Note: Required field.                                                                             |  |  |  |  |  |  |
| Aiddle Initial        | Enter Middle Initial of the                                                    | Enter Middle Initial of the user, if applicable.                                                       |  |  |  |  |  |  |
| Date of Birth         | The <b>Date of Birth</b> allows t<br>using the calendar, or man<br>MM/DD/YYYY. | he user to enter the correct birth date by either<br>nually entering the date in the following format: |  |  |  |  |  |  |
| Email                 | Enter an Email Address fo                                                      | or the user. Note: Required field.                                                                     |  |  |  |  |  |  |
| hone Number           | Enter a Phone Number fo                                                        | r the user. Note: Required field.                                                                      |  |  |  |  |  |  |
| Ext                   | Enter an extension for the                                                     | e user's phone number, if applicable.                                                                  |  |  |  |  |  |  |
| Address 1             | Enter the user's Address. Note: Required field.                                |                                                                                                    |  |  |  |  |  |  |
| Address 2             | Continue entering Address from Address 1 field, if applicable.                 |                                                                                                    |  |  |  |  |  |  |
| City                  | Enter the <b>City</b> into the field. Note: Required field.                    |                                                                                                    |  |  |  |  |  |  |
| itate                 | Select the <b>State</b> from the drop-down list. Note: Required field.         |                                                                                                    |  |  |  |  |  |  |
| Zip Code              | Enter a valid <b>Zip Code</b> . No                                             | Enter a valid <b>Zip Code</b> . Note: Required field.                                                  |  |  |  |  |  |  |
| Organization Name     | Enter the Organization Na                                                      | ame into this field. Note: Required field.                                                             |  |  |  |  |  |  |
| Role/Title            | Enter the user's Role or T                                                     | itle into this field. Note: Required field.                                                            |  |  |  |  |  |  |
| Submit                | Select Submit when all re                                                      | quired fields are completed.                                                                           |  |  |  |  |  |  |
| leset                 | Select Reset to clear the f                                                    | ields and re-start the form.                                                                           |  |  |  |  |  |  |
|                       |                                                                                |                                                                                                    |  |  |  |  |  |  |

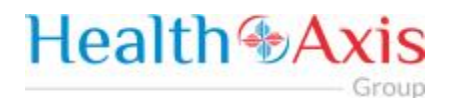

Once the Administrator submits a request, a popup window as shown below will be displayed stating that your request has been submitted. The user will receive an email notification, once the Administrator approves their User Access.

\*\* Be sure to check that this notification did not go into a junk/spam email folder.\*\*

### User Types Hierarchy

- 1. Administrator (Vendor Administrator is for a practice, provider, facility or ancillary provider) There can only be one (1) Administrator per NPI/Tax ID. Only the Administrator can complete the Request Access Form (login screen).
- 2. Provider Authorized Users (can be set up for billing staff, front office staff, providers, etc.) These are individual staff members that the administrator creates and approves access for.

## Dashboard

The Dashboard is the landing page displayed once the user logs into the portal. The dashboard gives the user an overview of Announcements, Messages, and Recent Attachments.

Please note screenshots provided may show additional portal functions that are not active at this time.

| Health%        | Axis            | Members Clai  | ims 👻 Provi      | ders Mainte    | enance 👻 | Adm | ninistration 👻          | L Welcome -       |
|----------------|-----------------|---------------|------------------|----------------|----------|-----|-------------------------|-------------------|
| 📢 Annound      | cements - 💿     |               |                  |                | ~        |     | Referral Highlights     | ~                 |
| Date ¢         |                 | Message ¢     |                  | Action         |          |     | Authorization By Status |                   |
|                |                 | No data avai  | ilable in table. |                |          |     | Approved                | 0                 |
| 🖂 Message      | es - Օ          |               |                  |                | ~        |     | Denied                  | 0                 |
| From ¢         | Category ÷      | Subject ¢     | Status +         | Priority ÷     | Date ¢   |     | In Process              | 0                 |
|                |                 | No data avai  | ilable in table. |                |          |     | Void                    | 0                 |
|                | ttachments      |               |                  |                | >        |     | Total                   | 0                 |
|                |                 |               |                  |                |          |     | 🛱 Hospital Census Data  | >                 |
|                |                 |               |                  |                |          |     |                         |                   |
| © HealthAxis 2 | 2018            |               |                  |                |          |     |                         | Version - 3.0.8.1 |
| Edit/Updat     | ite, 📋 - Delete | е             |                  |                |          |     |                         |                   |
| Double clic    | k on table i    | row with icon | 🖢 to view mo     | re detail or s | elect.   |     |                         |                   |

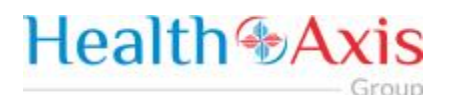

## **Members Module**

The Member Module allows users with specific access to search and view member details for benefits, eligibility and claims level details.

### Accessing the Member Module

Once logged into the system, select Members from the dashboard.

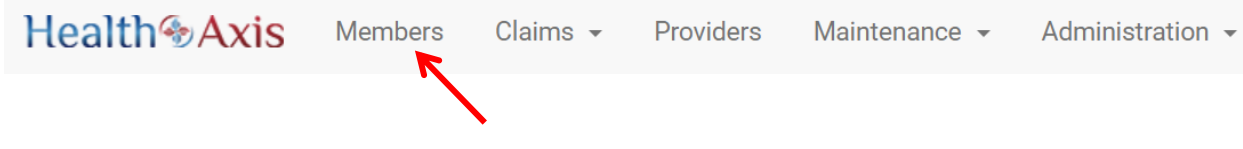

### **Member Search**

Upon selecting "Members," the Member Search popup window will display. Users may search for members based on the filters provided in the following table.

However, the member search results are dependent on the user roles:

- User Admin: Can view all active members
- User Provider: Can view members that are tied to the PCP or can search by Member ID and other available criteria.
- User Facility/Vendor: Can search for all members but will need to enter Member ID and DOB or Medicare ID number.

| Member Scr                                                                                                    | een                                                                           |                       |                                       |         |  |
|----------------------------------------------------------------------------------------------------|-------------------------------------------------------------------------------|-----------------------|---------------------------------------|---------|--|
| Field<br>Names                                                                                                    | Member Se                                                                     | arch Section – Fiel   | d Descriptions                        |         |  |
| Member Search                                                                                                    |                                                                               |                       | Double click on row to select member. | ×       |  |
| Member ID                                                                                                    | First Name                                                                    | Last Name             | Member DOB                            |         |  |
| Member ID                                                                                                    | First Name                                                                    | Last Name             | Select Date                           |         |  |
| Medicare ID                                                                                                    | Line Of Business                                                              | Benefit Plan          | IPA                                   |         |  |
| Medicare ID                                                                                                    | Select an Option                                                              | * Select an Option    | * Select an Option                    | *       |  |
| Q SEARCH O RESET                                                                                                    | The Member ID allows users to en                                              | ter the Member's ID r | de Euglieutry inquire                 | ΙΥ<br>Ι |  |
| First Name                                                                                                    | irst Name The First Name field allows users to enter the member's First Name. |                       |                                       |         |  |
| Last Name                                                                                                    | Last Name The Last Name field allows users to enter the member's Last Name.   |                       |                                       |         |  |
| Member<br>DOBThe Member DOB date field allows users to select the Member's DOB using the calendar<br>feature or by manually keying the member's DOB in as follows: MM/DD/YYYY |                                                                               |                       |                                       |         |  |
| Medicare ID The Medicare ID field allows users to enter the Medicare Beneficiary Identifier (MBI) as part of the search criteria.                                             |                                                                               |                       |                                       | rt of   |  |

| Line of<br>Business    | The Line of Business field allows users to narrow the member search by selecting a line of business from the dropdown list.                                                                                           |  |  |  |  |  |
|------------------------|----------------------------------------------------------------------------------------------------|--|--|--|--|--|
| Benefit Plan           | The <b>Benefit Plan</b> field allows users to narrow the member search by selecting a benefit plan from the dropdown list.                                                                                            |  |  |  |  |  |
| IPA                    | The IPA field allows users to narrow the member search by selecting an IPA from the dropdown list.                                                                                                    |  |  |  |  |  |
| Search                 | The Search button allows users to launch the search functionality, based on criteria selected.<br>The results will populate below the search section.                                                                 |  |  |  |  |  |
| Reset                  | The Reset button allows users to clear all data from the fields prior to saving.                                                                                                    |  |  |  |  |  |
| Eligibility<br>Inquiry | The <b>Eligibility Inquiry</b> button allows users to send an inquiry requiring a member's eligibility.<br>Upon clicking the eligibility inquiry button, the eligibility inquiry screen will appear as seen<br>below: |  |  |  |  |  |
|                        | A Eligibility Inquiry                                                                                                    |  |  |  |  |  |
|                        | Recipient Select One or More                                                                                                    |  |  |  |  |  |
|                        | Required                                                                                                    |  |  |  |  |  |
|                        | Category Priority                                                                                                    |  |  |  |  |  |
|                        | Other X * O Low O Normal O High O Urgent                                                                                                    |  |  |  |  |  |
|                        | Subject                                                                                                    |  |  |  |  |  |
|                        | Member Eligibility Inquiry from admin (Provider Portal)                                                                                                    |  |  |  |  |  |
|                        | Enter information for member. Provider, Member Name, DOB, Health Plan, Member ID and/or any other available information.  Message Required SEND © RESET                                                               |  |  |  |  |  |
|                        | Users can enter the recipient, category, priority and message. Upon clicking the send button.                                                                                                    |  |  |  |  |  |
|                        | the inquiry will be sent to the recipient entered.                                                                                                    |  |  |  |  |  |

### Member Search Screen

Field Names

**Member Results Section – Field Descriptions** 

| Member ID | Neme | 000.0 | Phone Number | MedicaneD | MedicarelD Type | Eff Date   | Term Date  | PEP              | LOD | Benefit Plan |  |
|-----------|------|-------|--------------|-----------|-----------------|------------|------------|------------------|-----|--------------|--|
|           |      |       |              |           | MBI             | 01/01/2017 |            | HASTINGS, DULYNN |     |              |  |
|           |      |       |              |           | MBI             | 10/01/2016 | 10/31/2016 | ALQUIZA, MARK    |     |              |  |
|           |      |       |              |           | MBI             | 01/01/2017 |            | SIECK, KEVIN     |     |              |  |
|           |      |       |              |           | MBI             | 01/01/2016 | 12/31/2016 | GARGYA, SUKUMAR  |     |              |  |
|           |      |       |              |           | MBI             | 01/01/2017 |            | RAMIREZ, SAMUEL  |     |              |  |
|           |      |       |              |           | MBI             | 01/01/2016 | 12/21/2016 | MILLER, DENVER   |     |              |  |
|           |      |       |              |           | MBI             | 01/01/2017 |            | MERCADO, MANUEL  |     |              |  |
|           |      |       |              |           | MBI             | 01/01/2017 |            | MILLER, DENVER   |     |              |  |
|           |      |       |              |           | MDC             | 61/01/2017 |            | ARANGO, LUIS     |     |              |  |
|           |      |       |              |           | MRG             | 01/01/2016 | 11/30/2016 | SHAHIN MOHAMMED  |     |              |  |

| Search<br>Results | The <b>"Search Results"</b> heading tells the users how many records are displayed in the results table.                                                               |
|-------------------|----------------------------------------------------------------------------------------------------|
| Export            | The Export button allows the user to export the results data into an Excel format.                                                                                     |
| Results<br>Table  | The <b>Results Table</b> is a sortable display of data based on the search criteria specified and queried. To sort in ascending or descending order, click the header. |
| Member ID         | The Member ID hyperlink allows the user to open and view the Member Details.                                                                                           |

### **Member Information**

Upon double clicking on the selected member from the grid, the member information will populate into the member information screen. The user can now view the Member's Information, Current Coverage, Coverage History, IPA/PCP Information, and Coordination of Benefits.

| Member Infor       | mation Screen |                |                |                   |
|--------------------|---------------|----------------|----------------|-------------------|
|                    |               | Member Infor   | mation Section |                   |
| Member Information |               |                |                |                   |
| Name               |               | Date Of Birth  |                | Phone             |
| Status             |               | Age            |                | Email Address     |
| Member ID          |               | Gender         |                | Address           |
| Medicare ID        |               | Marital Status |                | Emergency Contact |
| Primary Language   |               | Employment     |                | Emergency Phone   |

The **Member Information** section allows users with specific access to view all active members' demographic information. This information is auto-populated from the HAX 2.5 Claims system and cannot be edited.

|                    |                                | Current Coverage Section                                                                                     |
|--------------------|--------------------------------|----------------------------------------------------------------------------------------------------|
| O Current Coverage |                                | •                                                                                                    |
| Health Plan        | PCP                            | Benefit Plan Description                                                                                     |
| Line Of Business   | PCP Eth                        | ty i                                                                                                    |
| Benefit Plan       | PCP Loc                        | 05                                                                                                    |
| IPA                | PCP Pho                        |                                                                                                    |
| Effective Date     | POP Fax                        |                                                                                                    |
| Termination Date   | Primary                        | b                                                                                                    |
| The Curren         | n is auto-populated from the H | with specific access to view all active members' coverage. This<br>X 2.5 Claims system and cannot be edited. |

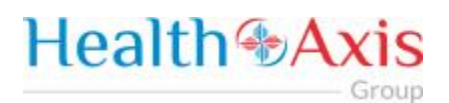

| Contraction dependence       Developer instancy operation         Contraction dependence       Bindta Data       Tem Data         Weak Pain       Bindta Data       Tem Data       Bindta Data       Tem Data         Bindta Data       Bindta Data       Bindta Data       Tem Data       Bindta Data       Tem Data         Bindta Data       Bindta Data       Bindta Data       Bindta Data       Tem Data       Bindta Data       Tem Data         Bindta Data       Bindta Data       Bindta Data       Bindta Data       Bindta Data       Tem Data         Bindta Data       Bindta Data       Bindta Data       Bindta Data       Bindta Data       Tem Data         Bindta Data       Bindta Data       Bindta Data       Bindta Data       Bindta Data       Tem Data         Bindta Data       Bindta Data       Bindta Data       Bindta Data       Bindta Data       Bindta Data         Administration Is auto-populated from the HAX 2.5 Claims system and cannot be edited.       Bindta Data       Bindta Data       Bindta Data         Administration is auto-populated from the HAX 2.5 Claims system and cannot be edited.       Bindta Data       Bindta Data       Bindta Data         Administration is auto-populated from the HAX 2.5 Claims system and cannot be edited.       Bindta Data       Bindta Data       Bindta Data |                                                                                                    |                                                                                                    |                              |                                                                  | Coverage His                                                                                              | tory Sectio                                                          | n                                                                     |                        |             |
|----------------------------------------------------------------------------------------------------|----------------------------------------------------------------------------------------------------|----------------------------------------------------------------------------------------------------|------------------------------|------------------------------------------------------------------|----------------------------------------------------------------------------------------------------|----------------------------------------------------------------------|-----------------------------------------------------------------------|------------------------|-------------|
| Howespecified of Pair Lie of Pairs Bund Pair Bendt Pair Bendt Pairs Bendt Pairs Bendt Pair                                                                                                    |                                                                                                    |                                                                                                    |                              |                                                                  | Coverage mis                                                                                              | tory Sectio                                                          |                                                                       |                        |             |
| Line Data       Data Management       Description       Description       Description         ember Information is auto-populated from the HAX 2.5 Claims system and cannot be edited.       123/2015       123/2015         PRACE History       Rel Tem Data       PA       PCP Efforts       PCP Interview         01/01/2015       PA Interview       PCP Interview       PCP Interview       PCP Interview         PRACE History       PCP Interview       PCP Interview       PCP Interview       PCP Interview         PA PCP History       PCP Interview       PCP Interview       PCP Interview       PCP Interview         PA PCP History       PCP Interview       PCP Interview       PCP Interview       PCP Interview         PA PCP History       PCP Interview       PCP Interview       PCP Interview       PCP Interview         PA PCP History       PCP Interview       PCP Interview       PCP Interview       PCP Interview         PERCENT       PCP Interview       PCP Interview       PCP Interview       PCP Interview       PCP Interview         PERCENT       PCP Interview       PCP Interview       PCP Interview       PCP Interview       PCP Interview         PCP Interview       PCP Interview       PCP Interview       PCP Interview       PCP Interview       PCP Interview       PCP I                             | Coverage History                                                                                        |                                                                                                    | Line Of Dustry               |                                                                  | aufia Man                                                                                                 | Barrada Dian 10                                                      | Constant Dates                                                        | Torma Data             | ~           |
| e Coverage History section allows users with specific access to view all active members' coverage his information is auto-populated from the HAX 2.5 Claims system and cannot be edited.  ember Information Screen  PMCP History Section  PMCP History Section  PMCP History Section  PMCP History Section  PMCP History Section allows users with specific access to view all active members' coverage history section allows users with specific access to view all active members' coverage history section allows users with specific access to view all active members' coverage history section allows users with specific access to view all active members' coverage history section allows users with specific access to view all active members' coverage historia information is auto-populated from the HAX 2.5 Claims system and cannot be edited.  ember Information Screen  Coordination of Benefits Section  conditioned Benefits PMCP History Section                                                                                                    | ion Plain                                                                                               |                                                                                                    | Line Of Busine               | 80 80                                                            | nemt Plan                                                                                                 | Benefat Plan ID                                                      | 01/01/2017                                                            | tem vate               | 50          |
| e Coverage History section allows users with specific access to view all active members' coverage his information is auto-populated from the HAX 2.5 Claims system and cannot be edited.                                                                                                    |                                                                                                    |                                                                                                    |                              |                                                                  |                                                                                                    |                                                                      | 01/01/2016                                                            | 12/31/2016             | н           |
| e Coverage History section allows users with specific access to view all active members' coverage h<br>is information is auto-populated from the HAX 2.5 Claims system and cannot be edited.<br>ember Information Screen<br>IPA/PCP History Section<br>Ef Dots PA Tem Data PA PCP Ef Data PCP Tem Data PCP ID PCP Name<br>01/01/2015 HASTINGS, DULYNN<br>e Coverage History section allows users with specific access to view all active members' coverage h<br>is information is auto-populated from the HAX 2.5 Claims system and cannot be edited.<br>ember Information Screen<br>Coordination of Benefits Section                                                                                                    |                                                                                                    |                                                                                                    |                              |                                                                  |                                                                                                    |                                                                      | 01/01/2015                                                            | 12/31/2015             | н           |
| IPA/PCP History Section         MACPP History C       IPA       PCP Eff Date       PCP Term Date       PCP PD       PCP Name         eff Oate       PA Term Date       PA       PCP Eff Date       PCP Term Date       PCP PD       PCP Name         eff Oate       PA Term Date       PA       PCP Eff Date       PCP Term Date       PCP PD       PCP Name         eff Oate       PA Term Date       PA       PCP Eff Date       PCP Term Date       PCP PD       PCP Name         eff Oate       PA Term Date       PCP Term Date       PCP PD       PCP Name       PCP Name                                                                                        | ember li                                                                                                | nformation Sci                                                                                         | reen                         |                                                                  |                                                                                                    |                                                                      |                                                                       |                        |             |
| IPAPPCP History Section IPAPPCP History Section IPAPPCP History Section IPAPPCP History Section allows users with specific access to view all active members' coverage h is information is auto-populated from the HAX 2.5 Claims system and cannot be edited.                                                                                                    |                                                                                                    |                                                                                                    |                              |                                                                  |                                                                                                    |                                                                      |                                                                       |                        |             |
| IPAPCP History       PA Term Date       PA PCP Eff Date       PCP Term Date       PCP ID       PCP Name         01/01/2015       01/01/2015       HASTINGS, DULYNN         e Coverage History section allows users with specific access to view all active members' coverage h is information is auto-populated from the HAX 2.5 Claims system and cannot be edited.         ember Information Screen       Coordination of Benefits       Section         t Coordination of Benefits       Vertfied                                                                                                    |                                                                                                    |                                                                                                    |                              |                                                                  | IPA/PCP Hist                                                                                              | ory Section                                                          | ו                                                                     |                        |             |
| Eff Date     PA Term Date     PA     PCP Eff Date     PCP Term Date     PCP ID     PCP Name       01/01/2015     01/01/2015     HASTINGS, DULYNN       e Coverage History section allows users with specific access to view all active members' coverage h is information is auto-populated from the HAX 2.5 Claims system and cannot be edited.     Hastings, DULYNN                                                                                                    |                                                                                                    |                                                                                                    |                              |                                                                  |                                                                                                    |                                                                      |                                                                       |                        |             |
| e Coverage History section allows users with specific access to view all active members' coverage h<br>is information is auto-populated from the HAX 2.5 Claims system and cannot be edited.<br>ember Information Screen<br>Coordination of Benefits Section                                                                                                    | IPAPCP History (1                                                                                       | )                                                                                                    |                              |                                                                  |                                                                                                    |                                                                      |                                                                       |                        |             |
| e Coverage History section allows users with specific access to view all active members' coverage h<br>is information is auto-populated from the HAX 2.5 Claims system and cannot be edited.<br>ember Information Screen<br>Coordination of Benefits Section                                                                                                    | PAPCP History ①                                                                                         | )<br>IPA Term Date                                                                                     | IPA                          | PCP Eff Date                                                     | PCP Term Date                                                                                             | PCP ID                                                               | PCP Name                                                              |                        | 8           |
| Coordination of Benefits<br>cy Number Plan Name Type Plan Group Eff Date Term Date Verified                                                                                                    | PAPCP History ()<br>Eff Date                                                                            | PA Term Date                                                                                           | PA<br>on allow:              | PCP Eff Date<br>01/01/2015<br>s users wit                        | PCP Tem Date                                                                                              | POPID<br>s to view all a                                             | PCP Name<br>HASTINGS, D<br>ctive members'                             | ulynn<br>' coverage hi | story       |
| ky Number Plan Name Type Plan Group Eff Date Term Date Verified                                                                                                    | IPAPCP History ()<br>Eff Date<br>e Covera<br>is inform<br>ember li                                      | IPA Term Date                                                                                          | PA<br>on allow:<br>pulated t | PCP Eff Date<br>01/01/2015<br>s users with<br>from the H         | PCP Term Date<br>h specific access<br>AX 2.5 Claims sy<br>prdination of E                                 | ROP ID<br>s to view all a<br>ystem and ca<br>Benefits Se             | PCP Name<br>HASTINGS, D<br>ctive members'<br>nnot be edited.          | utynn<br>' coverage hi | story       |
|                                                                                                    | IPAPCP History ()<br>Eff Data<br>e Covera<br>is inform<br>ember li                                      | IPA Term Date                                                                                          | PA<br>on allow:<br>pulated f | PCP Eff Date<br>01/01/2015<br>s users with<br>from the H         | PCP Term Date<br>h specific access<br>AX 2.5 Claims sy<br>prdination of E                                 | ROP ID<br>s to view all a<br>ystem and ca                            | PCP Name<br>HASTINGS, D<br>ctive members'<br>nnot be edited.          | utynn<br>' coverage hi | story       |
| No data available in table.                                                                                                    | IPAPCP History ()<br>Eff Date<br>e Covera<br>is inform<br>ember li<br>c Coordination of E               | IPA Term Date                                                                                          | PA<br>on allow:<br>pulated f | PCP Eff Date<br>01/01/2015<br>s users with<br>from the H.        | PCP Term Date<br>h specific access<br>AX 2.5 Claims sy<br>prdination of E                                 | POP ID<br>s to view all a<br>ystem and ca<br>Benefits Se<br>Eff Date | PCP Name<br>HASTINGS, D<br>ctive members'<br>nnot be edited.<br>ction | ULYNN<br>' coverage hi | story       |
|                                                                                                    | IPAPCP History ()<br>Eff Date<br>e Covera<br>is inform<br>ember II<br>e Coordination of E<br>icy Number | PA Term Date<br>age History section<br>hation is auto-poper<br>nformation Sci<br>Benefits<br>Plan Name | on allow<br>pulated t        | PCP Eff Date<br>01/01/2015<br>s users with<br>from the H.<br>Coo | PCP Term Date<br>h specific access<br>AX 2.5 Claims sy<br>ordination of E<br>Plan Group<br>No data availa | PCP ID<br>s to view all a<br>ystem and ca<br>Benefits Se<br>Eff Date | PCP Name<br>HASTINGS, D<br>ctive members'<br>nnot be edited.<br>ction | ULYNN<br>' coverage hi | story<br>MS |

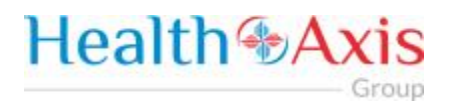

### **Action Buttons**

The Action Buttons at the top of the Member Information screen allows users to perform various tasks within the member information screen.

| Member Info | rmation Screen                        |                                   |                                               |                                    |                                |                                |
|-------------|---------------------------------------|-----------------------------------|-----------------------------------------------|------------------------------------|--------------------------------|--------------------------------|
| Field Names |                                       | Ac                                | tion Buttons – Fie                            | Id Descriptio                      | ons                            |                                |
|             |                                       |                                   |                                               |                                    |                                |                                |
|             | ATTACH                                | IMENTS                            | HCC/STAR                                      | OUTREA                             | сн 🖶                           | PRINT                          |
| Claim       | The Claim button<br>Choices are:      | n allows users                    | s to view all claims tie                      | d to the select                    | ed member.                     |                                |
| Attachments | The <b>Attachment</b><br>member. Upon | s button allow<br>clicking the at | vs users to view/dow<br>ttachment button, the | nload all attac<br>e following pop | hments tied to<br>oup window w | o the selected<br>vill appear. |
|             | Member Attachr                        | ments                             |                                               |                                    |                                | ×                              |
|             | Type Fil                              | e Name                            | Description                                   | Date                               | Uploaded By                    |                                |
|             |                                       |                                   | No data available i                           | n table.                           |                                |                                |
| HCC/Star    | Future enhancer                       | ment.                             |                                               |                                    |                                |                                |
| Outreach    | Future enhancer                       | ment.                             |                                               |                                    |                                |                                |
| Print       | The Print button                      | allows users                      | to print the member                           | information so                     | reen.                          |                                |

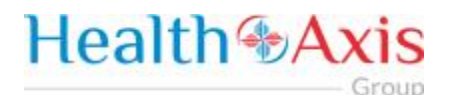

## **Claims Module**

The Claims Module allows users to search claims using specific search criteria.

### Accessing the Claims Module

Once logged into the system, select Claims from the dashboard.

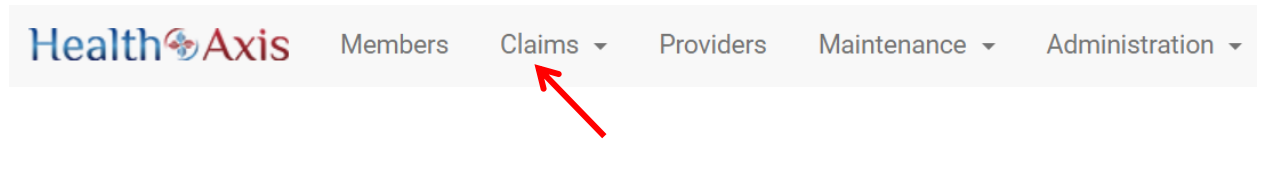

The dropdown list for the Claims Module contains the following selections:

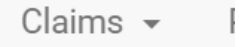

Search Claims

### Search Claims

Upon clicking the Claims Module, the Search Claim Popup Window will appear.

| Claim Scree                     | n                                                                                   |                                                     |                               |
|---------------------------------|-------------------------------------------------------------------------------------|-----------------------------------------------------|-------------------------------|
| Field<br>Names                  | Search Claim                                                                        | Section – Field Descrip                             | tions                         |
| <b>Q</b> Search Claim           |                                                                                     |                                                     | ~                             |
| Claim Number                    | Claim Status                                                                        | DOS From                                            | DOS To                        |
| Claim Number                    | Select an Option                                                                    | ▼ Select Date                                       | Select Date                   |
| Member                          | Rendering Provider                                                                  | Line Of Business                                    | IPA                           |
| Member ID/Mem                   | hbe <b>X Q</b> FIND Provider ID/NPI/Prc <b>X Q</b> F                                | Select an Option                                    | * Select an Option *          |
| Institutional Ci     Q SEARCH 0 | alm (UB) 🗹 Professional Claim (HCFA)                                                |                                                     |                               |
| Claim<br>Number                 | The <b>Claim Number</b> field allows the u criteria.                                | user to enter the claim numb                        | er as part of the search      |
| Claims<br>Status                | The <b>Claims Status</b> dropdown list allo<br>as part of the search criteria.      | ows users to select the claim                       | status from the dropdown list |
| DOS From                        | The <b>DOS From</b> field allows users to s<br>or by manually keying the date in as | select the date of service from follows: MM/DD/YYYY | n using the calendar feature  |

- Group

| DOS To                 | The <b>DOS To</b><br>manually ke                        | field all<br>eying the                           | ows user<br>e date in a                               | s to select<br>as follows:                                     | the date of se<br>MM/DD/YYY                                | ervice to using the cale<br>Y                                                   | endar feature or by                          |
|------------------------|---------------------------------------------------------|--------------------------------------------------|-------------------------------------------------------|----------------------------------------------------------------|------------------------------------------------------------|---------------------------------------------------------------------------------|----------------------------------------------|
| Member                 | <b>Q FIND</b><br>Th<br>Name) or cl<br>Search pop        | e <mark>Memb</mark><br>ick the F<br>up windo     | p <mark>er</mark> field a<br>find butto<br>fow as par | allows the u<br>on (shown<br>rt of the se                      | user to enter t<br>to the left) to<br>arch criteria.       | the member's name (l<br>select the member fro                                   | ast Name, First<br>om the Member             |
| Rendering<br>Provider  | (Last Name,<br>the Provide                              | e <mark>Rende</mark> i<br>, First Na<br>r Search | r <mark>ing Prov</mark><br>ame) or c<br>popup w       | i <b>der</b> field a<br>lick the Fin<br>vindow as <sub>l</sub> | llows users to<br>d button (sho<br>part of the sea         | o enter the name of th<br>wn to the left) to sele<br>arch criteria              | e rendering provider<br>ct the provider from |
| LOB                    | The LOB dro                                             | opdown                                           | list allow                                            | s users to                                                     | select the LOE                                             | 3 as part of the search                                                         | criteria.                                    |
| IPA                    | The IPA dro                                             | pdown l                                          | ist allow:                                            | s users to s                                                   | elect the IPA                                              | as part of the search o                                                         | riteria.                                     |
| Institutional<br>Claim | The <b>Institut</b><br>search crite                     | <b>ional Cla</b><br>ria.                         | aim chec                                              | k box allow                                                    | /s users to sel                                            | ect only institutional c                                                        | claims as part of the                        |
| Professional<br>Claim  | The <b>Profess</b><br>search crite                      | <b>ional Cl</b> a<br>ria.                        | aim chec                                              | k box allow                                                    | /s users to sel                                            | ect only professional o                                                         | claims as part of the                        |
| Search                 | The <b>Search</b><br>selected. T<br><b>Note: Clicki</b> | button a<br>he result<br><b>ng Searc</b>         | allows us<br>ts table w<br>ch with n                  | ers to laun<br>/ill populat<br><b>o search c</b>               | ch the Claim S<br>e below with<br>r <b>iteria will ret</b> | Search functionality ba<br>the respective data fie<br>s <b>urn all results.</b> | ased on the criteria<br>elds selected.       |
| Reset                  | The <b>Reset</b> b                                      | outton al                                        | lows use                                              | rs to clear                                                    | all data from                                              | the fields prior to savi                                                        | ng.                                          |
| Claim Scree            | en                                                      |                                                  |                                                       |                                                                |                                                            |                                                                                 |                                              |
| Field<br>Names         |                                                         |                                                  | Claims                                                | Results \$                                                     | Section – Fi                                               | eld Descriptions                                                                |                                              |
| Claim Search           | ь.                                                      |                                                  |                                                       |                                                                |                                                            |                                                                                 | # EXPORT                                     |
| Claim Number           | Cleim Statue                                            | Cielm Type                                       | 005                                                   | Orig Rovd Date                                                 | Member                                                     | Rendering Provider                                                              | Vendor                                       |
|                        | AA To Pay F                                             | Professional                                     | 05/07/2018                                            | 05/08/2018                                                     |                                                            |                                                                                 | Saint Marya M                                |
|                        | AA Pend F                                               | Professional                                     | 05/11/2017                                            | 05/11/2018                                                     |                                                            |                                                                                 | Tavarez Famil                                |
|                        | AA Pend P                                               | Professional                                     | 01/10/2018                                            | 05/09/2018                                                     |                                                            |                                                                                 | Truepartners I                               |
|                        | AA Pend P                                               | Professional                                     | 01/07/2018                                            | 05/09/2018                                                     |                                                            |                                                                                 | Plic Town Squ                                |
|                        | AA Pend F                                               | Professional                                     | 01/18/2018                                            | 05/09/2018                                                     |                                                            |                                                                                 | Texoma Emer                                  |
| Export                 | The <b>Export</b> b                                     | outton al                                        | lows the                                              | user to ex                                                     | port the resul                                             | ts data into an excel fo                                                        | ormat.                                       |
| Results<br>Table       | The <b>Results</b> a<br>queried. To                     | Table is sort in a                               | a sortabl<br>scending                                 | e display o<br>or descen                                       | f data based o<br>ding order, cli                          | on the search criteria s<br>ck the header.                                      | specified and                                |
| Claim<br>Number        | The Claim No                                            | umber h                                          | yperlink                                              | allows the                                                     | user to open                                               | and view the claim de                                                           | tails.                                       |

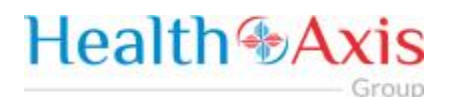

### **Claims Information**

#### **Claims Review Screen**

Upon double clicking on the selected claim from the grid, the claim review screen will be displayed. The user will be allowed to view the details of the member's claim selected.

The claims review screen consists of the following collapsible sections: member's information, member's current coverage, claim header, provider or facility information, claim process detail, claim details, coordination of benefits, attachments, authorization information, anesthesia, ambulance, and check details.

Note: Each section can be collapsed for easier viewing. This section is for review only, users will not be allowed to edit.

|                                                                                 |                                                                          | Memb                                                                                                    | per Information                                                           | Section                                                             |                                                                            |
|---------------------------------------------------------------------------------|--------------------------------------------------------------------------|----------------------------------------------------------------------------------------------------|---------------------------------------------------------------------------|---------------------------------------------------------------------|----------------------------------------------------------------------------|
|                                                                                 |                                                                          |                                                                                                    |                                                                           |                                                                     |                                                                            |
| m - 2017061200045817                                                            |                                                                          |                                                                                                    |                                                                           |                                                                     |                                                                            |
| Member Information                                                              |                                                                          |                                                                                                    |                                                                           |                                                                     |                                                                            |
|                                                                                 |                                                                          |                                                                                                    |                                                                           |                                                                     |                                                                            |
| Salutation                                                                      | Last Name                                                                | First Name                                                                                              | Middle Name                                                               | Suffix                                                              | Status                                                                     |
| Salutation                                                                      | Last Name<br>Star                                                        | First Name<br>Indian                                                                                    | Middle Name                                                               | Suffix<br>Jr.                                                       | Status<br>M01 - Active Member                                              |
| Salutation<br>Member ID                                                         | Last Name<br>Star<br>CIN Number                                          | First Name<br>Indian<br>Date of Birth                                                                   | Middle Name                                                               | Suffix<br>Jr.<br>Gender                                             | Status<br>M01 - Active Member<br>Marital Status                            |
| Salutation<br>Member ID<br>AH0003                                               | Last Name<br>Star<br>CIN Number<br>6555555555555555555555555555555555555 | First Name<br>Indian<br>Date of Birth<br>01/01/2012                                                     | Middle Name<br>Age<br>5                                                   | Suffix<br>Jr.<br>Gender<br>Female                                   | Status<br>M01 - Active Member<br>Marital Status<br>Single                  |
| Salutation<br>Member ID<br>AH0003<br>Phone                                      | Last Name<br>Star<br>CIN Number<br>6555555555555555555555555555555555555 | First Name<br>Indian<br>Date of Birth<br>01/01/2012<br>Work Phone                                       | Middle Name<br>Age<br>5<br>Cell Phone                                     | Suffix<br>Jr.<br>Gender<br>Female<br>Fax                            | Status<br>M01 - Active Member<br>Marital Status<br>Single<br>Email Address |
| Salutation<br>Member ID<br>AH0003<br>Phone<br>(546)576-5877                     | Last Name<br>Star<br>CIN Number<br>6555555555555555555555555555555555555 | First Name<br>Indian<br>Date of Birth<br>01/01/2012<br>Work Phone<br>(546)433-3356                      | Middle Name<br>Age<br>5<br>Cell Phone<br>(566)666-6666                    | Suffix<br>Jr.<br>Gender<br>Female<br>Fax<br>(454)545-4545           | Status<br>M01 - Active Member<br>Marital Status<br>Single<br>Email Address |
| Salutation<br>Member ID<br>AH0003<br>Phone<br>(546)576-5877<br>Primary Language | Last Name<br>Star<br>CIN Number<br>6555555555555555555555555555555555555 | First Name<br>Indian<br>Date of Birth<br>01/01/2012<br>Work Phone<br>(546)433/3356<br>Emergency Contact | Middle Name<br>Age<br>5<br>Cell Phone<br>(565)565-6656<br>Emergency Phone | Suffix<br>Jr.<br>Gender<br>Female<br>Fax<br>(454)5454545<br>Address | Status<br>M01 - Active Member<br>Marital Status<br>Single<br>Email Address |

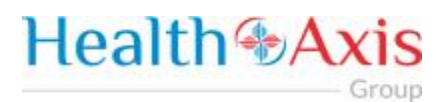

|                                                                                                    |                                                          |                                                                                                    | Current                       | t Covera                                                                                                    | ge Sect                                                                                                    | ion                                                                                      |                                                                              |                                                                         |   |
|----------------------------------------------------------------------------------------------------|----------------------------------------------------------|----------------------------------------------------------------------------------------------------|-------------------------------|----------------------------------------------------------------------------------------------------|----------------------------------------------------------------------------------------------------|------------------------------------------------------------------------------------------|------------------------------------------------------------------------------|-------------------------------------------------------------------------|---|
| Current Coverage                                                                                                    |                                                          |                                                                                                    |                               |                                                                                                    |                                                                                                    |                                                                                          |                                                                              |                                                                         | ~ |
| Health Plan                                                                                                    | Line Of Business                                         | Benefit Plan                                                                                                    |                               | BP Effective Date                                                                                                    |                                                                                                    | BP Term Date                                                                             |                                                                              |                                                                         |   |
| Access dental plan                                                                                                    | Alliedhealth                                             | AP2017                                                                                                    |                               | 01/01/2017                                                                                                    |                                                                                                    | 12/31/2020                                                                               |                                                                              |                                                                         |   |
| IPA                                                                                                    | IPA Effective Date                                       | IPA Term Date                                                                                                    | ,                             |                                                                                                    |                                                                                                    |                                                                                          |                                                                              |                                                                         |   |
| Allied IPA                                                                                                    | 01/01/2017                                               | 12/31/2020                                                                                                    | Data                          | PCP Term Date                                                                                                    |                                                                                                    | PCP Location                                                                             |                                                                              |                                                                         |   |
| P00002076                                                                                                    | Kumar, Saroj                                             | 01/01/2017                                                                                                    | Date                          | 12/31/2020                                                                                                    |                                                                                                    | 657 link road Miam                                                                       | i Gardens, FL 33056                                                          |                                                                         |   |
| Gender                                                                                                    | Ethnicity                                                | PCP Phone                                                                                                    |                               | PCP Extension                                                                                                    |                                                                                                    | PCP Fax                                                                                  |                                                                              | Primary Lab                                                             |   |
| Female                                                                                                    |                                                          | (765) 887-9                                                                                                    | 879                           |                                                                                                    |                                                                                                    | (678) 989-8989                                                                           |                                                                              |                                                                         |   |
| Benefit Plan Description                                                                                                    |                                                          |                                                                                                    |                               |                                                                                                    |                                                                                                    |                                                                                          |                                                                              |                                                                         |   |
|                                                                                                    |                                                          |                                                                                                    |                               |                                                                                                    |                                                                                                    |                                                                                          |                                                                              |                                                                         |   |
|                                                                                                    |                                                          |                                                                                                    |                               |                                                                                                    |                                                                                                    |                                                                                          |                                                                              |                                                                         |   |
|                                                                                                    |                                                          |                                                                                                    |                               |                                                                                                    |                                                                                                    |                                                                                          |                                                                              |                                                                         |   |
|                                                                                                    |                                                          |                                                                                                    |                               |                                                                                                    |                                                                                                    |                                                                                          |                                                                              |                                                                         | 4 |
|                                                                                                    |                                                          |                                                                                                    |                               |                                                                                                    |                                                                                                    |                                                                                          |                                                                              |                                                                         |   |
| IIIIS Review                                                                                                    | Screen                                                   |                                                                                                    |                               |                                                                                                    |                                                                                                    |                                                                                          |                                                                              |                                                                         |   |
| iiiis keview                                                                                                    | Screen                                                   |                                                                                                    | Clain                         | Header                                                                                                    | Section                                                                                                    | n                                                                                        |                                                                              |                                                                         |   |
|                                                                                                    | Screen                                                   |                                                                                                    | Claim                         | n Header                                                                                                    | Section                                                                                                    | n                                                                                        |                                                                              |                                                                         |   |
|                                                                                                    | Screen                                                   |                                                                                                    | Claim                         | n Header                                                                                                    | Sectio                                                                                                    | n                                                                                        |                                                                              |                                                                         |   |
| im Header                                                                                                    | Screen                                                   |                                                                                                    | Claim                         | n Header                                                                                                    | Section                                                                                                    | n                                                                                        |                                                                              |                                                                         |   |
| m Header                                                                                                    |                                                          | .D≠) ◯ CHAMPVA (Member ID ≠) ◯                                                                                                    | Claim                         | FECA BLK LUNG (ID#)                                                                                                    | • Section                                                                                                    | n                                                                                        |                                                                              |                                                                         |   |
| im Header<br>Medicare (Medicare #) Medic<br>laim Number                                                                                                    | caid (Medicaid #)                                        | .0#) □ CHAMPVA (Member ID #) [                                                                                                    | Claim                         | FECA BLK LUNG (D#)                                                                                                    | Sectio                                                                                                    | n                                                                                        |                                                                              |                                                                         |   |
| im Header<br>Medicare (Medicare #) Medic<br>Iaim Number                                                                                                    | caid (Medicaid #)                                        | D#) CHAMPVA (Member ID #) (<br>tatus                                                                                                    | Claim                         | FECA BLK LUNG (D#)                                                                                                    | • Section                                                                                                    | n                                                                                        |                                                                              |                                                                         |   |
| Imis Review Imis Review Imis R | caid (Medicaid #)                                        | D#) CHAMPVA (Member ID #) (<br>tatus<br>Paid                                                                                                    | Claim                         | FECA BLK LUNG (D#)                                                                                                    | Section     other (D #)     Header Level Pend                                                                                                    | n                                                                                        |                                                                              |                                                                         |   |
| Im S Review im Header Medicare (Medicare #) Medic Iaim Number 201706120045817 ncounter                                                                                                    | caid (Medicaid #) Tricare (D#Dc<br>Batch                 | D#) CHAMPVA (Member ID #) (<br>tatus<br>Paid<br>Page                                                                                               | Claim                         | FECA BLK LUNG (D#)                                                                                                    | Section     Other (D #) Header Level Pend                                                                                                    | n                                                                                        | Total Charges                                                                |                                                                         |   |
| Imis Review Imis Review Imis R | caid (Medicaid #) Tricare (D#Do                          | D#) CHAMPVA (Member ID #) (<br>tatus<br>Paid<br>Page                                                                                               | Claim                         | FECA BLK LUNG (D#)                                                                                                    | Section     other (D #)     Header Level Pend                                                                                                    | n                                                                                        | Total Charges<br>\$50.00                                                     |                                                                         |   |
| Imis Review Imis Review Imis R | caid (Medicaid #)                                        | ID#) CHAMPVA (Member ID #)<br>tatus<br>Paid<br>Page<br>irst Date Of Service                                                                        | Claim                         | FECA BLK LUNG (D#) External ID Original Received Date                                                                                                    | Section Other (D #) Header Level Pend                                                                                                    | n                                                                                        | Total Charges<br>\$50.00<br>Received Date                                    |                                                                         |   |
| Imits Review Imiteader Imiteader Imiteader Identicate (Medicare #) Medic Ialim Number 2017061200045817 Incounter No ecelved Type Paper Claim                                                                                                    | caid (Medicaid #)                                        | D#) CHAMPVA (Member ID #) tatus Paid Paid Irst Date Of Service 06/12/2017                                                                          | Claim                         | FECA BLK LUNG (D#) External ID Original Received Date 06/12/2017                                                                                         | Section Other (D #) Header Level Pend                                                                                                    | n                                                                                        | Total Charges<br>\$50.00<br>Received Date<br>06/12/2017                      |                                                                         |   |
| Imis Review Imies Review Imies  | cald (Medicaid #)                                        | D#) CHAMPVA (Member ID #) tatus Paid Paid Irst Date Of Service 06/12/2017                                                                          | Claim                         | FECA BLK LUNG (D#) External ID Original Received Date 06/12/2017                                                                                         | • Section                                                                                                    | n                                                                                        | Total Charges<br>\$50.00<br>Received Date<br>06/12/2017                      |                                                                         |   |
| im Header<br>Medicare (Medicare #) Medic<br>faim Number<br>2017061200045817<br>ncounter<br>No<br>eceived Type<br>Paper Claim                                                                                                    | cald (Medicaid #)                                        | D(F) CHAMPVA (Member ID F) tatus Paid Paid Irst Date Of Service 06/12/2017                                                                         | Claim                         | FECA BLK LUNG (D#) External ID Original Received Date 06/12/2017                                                                                         | • Section                                                                                                    | n                                                                                        | Total Charges<br>\$50.00<br>Received Date<br>06/12/2017                      |                                                                         |   |
| Im Header Im Header Im Hea | caid (Medicaid #) Tricare (D#Do<br>Batch                 | D#) CHAMPVA (Member D #) tatus Paid Paid Irst Date Of Service 06/12/2017                                                                           | Claim                         | FECA BLK LUNG (D#) External ID Original Received Date 06/12/2017                                                                                         | • Section                                                                                                    | n                                                                                        | Total Charges<br>\$50.00<br>Received Date<br>06/12/2017                      |                                                                         |   |
| Im Header Im Header Im Hea | caid (Medicaid #) Tricare (D#Do<br>Batch                 | D#) CHAMPVA (Member D #) [<br>tatus<br>Paid<br>Irst Date Of Service<br>06/12/2017                                                                  | Claim                         | FECA BLK LUNG (D#) External ID Original Received Date 06/12/2017                                                                                         | Conter (ID #)<br>Header Level Pend                                                                                                    | n                                                                                        | Total Charges<br>\$50.00<br>Received Date<br>06/12/2017                      |                                                                         |   |
| Im Header  Im Header  Medicare (Medicare #) Medic Iaim Number  2017061200045817  noounter  No eceived Type Paper Claim  Iaim Member Information  Is Patient Insured Person?                                                                                                    | caid (Medicaid #)                                        | D#) CHAMPVA (Member D #) [<br>tatus<br>Paid<br>Irst Date Of Service<br>06/12/2017                                                                  | Claim                         | FECA BLK LUNG (D#) External ID Original Received Date 06/12/2017                                                                                         | Conter (ID #) Header Level Pend                                                                                                    | n                                                                                        | Total Charges<br>\$50.00<br>Received Date<br>06/12/2017                      |                                                                         |   |
| Im Keview Im Header Im Header Im Hea | caid (Medicaid #) Tricare (D#Do                          | D#) CHAMPVA (Member ID #) [<br>tatus<br>Paid<br>Irst Date Of Service<br>06/12/2017                                                                 | Claim                         | FECA BLK LUNG (D#) FECA BLK LUNG (D#) External ID Original Received Date 06/12/2017                                                                      | Control of the control of the contro | Date of Birth                                                                            | Total Charges<br>\$50.00<br>Received Date<br>06/12/2017                      | Gender                                                                  |   |
| Im Header Im Header Im Hea | caid (Medicaid #) Tricare (D#Do<br>Batch S<br>First Name | D#) CHAMPVA (Member D #) tatus Paid Paid 06/12/2017 Last Name Star                                                                                 | Claim                         | FECA BLK LUNG (D#) External ID Original Received Date 06/12/2017 Middle Initial                                                                          | Section     Other (D #)     Header Level Pend                                                                                                    | Date of Birth<br>01/01/2012                                                              | Total Charges<br>\$50.00<br>Received Date<br>06/12/2017                      | Gender<br>Female                                                        |   |
| Im Header Im Header Im Hea | caid (Medicaid #) Tricare (D#Do<br>Batch S<br>First Name | D#) CHAMPVA (Member ID #) [<br>tatus<br>Paid<br>Irst Date Of Service<br>06/12/2017                                                                 | Claim                         | FECA BLK LUNG (D#) FECA BLK LUNG (D#) External ID Original Received Date 06/12/2017 Middle initial City                                                  | Control of the second second s | Date of Birth<br>01/01/2012<br>State                                                     | Total Charges<br>\$50.00<br>Received Date<br>06/12/2017<br>Zip Code          | Gender<br>Female<br>Country                                             |   |
| Iminis Review Iminis Review Im | caid (Medicaid #) Tricare (D#Do<br>Batch S<br>First Name | D#) CHAMPVA (Member D #) tatus Paid Paid O6/12/2017 Last Name Star Address Line #2 Suit 23                                                         | Claim                         | FECA BLK LUNG (D#)  FECA BLK LUNG (D#)  External ID  Original Received Date 06/12/2017  Middle Initial  City tampa                                       | Section     Other (D #)     Header Level Pend                                                                                                    | Date of Birth<br>01/01/2012<br>State<br>FL                                               | Total Charges<br>\$50.00<br>Received Date<br>06/12/2017<br>Zip Code<br>33626 | Gender<br>Female<br>Country<br>USA                                      |   |
| Iminis Review Iminis Review Im | caid (Medicaid #) Tricare (D#Do<br>Batch<br>First Name   | D#) CHAMPVA (Member D #) tatus Paid Paid O6/12/2017 Last Name Star Address Line #2 Stat Address Line #2 Stat Address Line #2 Stat Health Plan      | Claim                         | FECA BLK LUNG (D#) FECA BLK LUNG (D#) External ID Original Received Date 06/12/2017 Middle Initial City tampa Line of Business                           | Section     Other (D #)     Header Level Pend                                                                                                    | Date of Birth<br>01/01/2012<br>State<br>FL<br>Product                                    | Total Charges<br>\$50.00<br>Received Date<br>06/12/2017<br>Zip Code<br>33626 | Gender<br>Female<br>Country<br>USA<br>IPA                               |   |
| Im Header Im Header Im Hea | County<br>Hillsborough                                   | D#) CHAMPVA (Member D #) tatus Paid Paid O6/12/2017 Last Name Star Address Line #2 Suit 23 Heath Plan Access denta                                 | Claim Claim Claim (Suit/Apt.) | FECA BLK LUNG (D#) FECA BLK LUNG (D#) External ID Original Received Date 06/12/2017 Middle Initial City tampa Line of Business Alliedhealth              | Section     Other (D #)     Header Level Pend                                                                                                    | Date of Birth<br>01/01/2012<br>State<br>FL<br>Product<br>Participating                   | Total Charges<br>\$50.00<br>Received Date<br>06/12/2017<br>Zip Code<br>33626 | Gender<br>Female<br>Country<br>USA<br>IPA<br>Allied IPA                 |   |
| Imits Review Imited and the address of the address of the address  | County<br>Hillsborough<br>Group Name                     | 0.9) CHAMPVA (Member D. 9) tatus Paid Paid 06/12/2017 Last Name 06/12/2017 Last Name Star Address Line #2 Suit 23 Heath Plan Access denta Group ID | Claim                         | FECA BLK LUNG (D#) FECA BLK LUNG (D#) External ID Original Received Date 06/12/2017 Middle Initial City tampa Line of Business Alliedhealth Benefit Plan | Section     Other (D #)     Header Level Pend                                                                                                    | Date of Birth<br>01/01/2012<br>State<br>FL<br>Product<br>Participating<br>Effective From | Total Charges<br>S50.00<br>Received Date<br>06/12/2017<br>Zip Code<br>33626  | Gender<br>Female<br>Country<br>USA<br>IPA<br>Allied IPA<br>Effective To |   |

| Claim Member PCP Information |                             |               |            |            |
|------------------------------|-----------------------------|---------------|------------|------------|
| PCP Plan ID                  | PCP Name                    | PCP NPI       | PCP TIN    | Taxonomy   |
| P00002076                    | Kumar, Saroj mn M.D.        | 04/20/1970    | 01/07/1970 | 03/04/1970 |
| Address Line #1              | Address Line #2 (Suit/Apt.) | City          | State      | Zip Code   |
| 657 link road                |                             | Miami Gardens | FL         | 33056      |

The **Claim Header** section allows the users to view the Claim Member's Summary, the Claim Member's Information, and the Claim Member's PCP Information.

|                           |           | Provider or F   | acility Informatio | on Section       |           |
|---------------------------|-----------|-----------------|--------------------|------------------|-----------|
| Provider or Facility Info | ormation  |                 |                    |                  |           |
| Rendering Provider:       |           | Billing Vendor: |                    | Service Facility |           |
| Provider Number           | Name      | Vendor Number   | Pay to Name        | Location:        |           |
| P00009288                 | KIM, SHIN | V1000001        | SAINT MARYS MEE    | Provider Number  | Name      |
| Provider NPI              | TIN       | NPI             | TIN                | P00009288        | KIM, SHIN |
| 1821199068                |           | 1538424239      | 455557052          | Provider NPI     | TIN       |
| IPA                       | Specialty | Address 1       | City               | 1821199068       |           |
|                           |           | FILE 1463       | PASADENA           | IPA              | Specialty |
| Address 1                 | City      | State           | Zip Code           |                  |           |
| 645 N ARLINGTON           | RENO      | CA              | 91199-1463         | Address 1        | City      |
| State                     | Zip Code  |                 |                    | 18653 WEDGE PKV  | RENO      |
| NV                        | 89503     |                 |                    | State            | Zip Code  |
|                           |           |                 |                    | NV               | 89511     |
|                           |           |                 |                    |                  |           |
| Referring Provider        |           |                 |                    |                  |           |
| Provider Number           | Name      |                 | Degree             | NPI              | TIN       |

The **Provider or Facility Information** section allows users to view the rendering and referring provider/facility information of the member's claim.

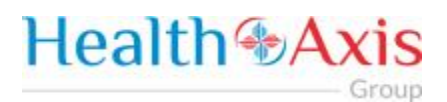

|            |                                                                                                    |                                                      |                                           |                                         | Clai                                          | m Pro                                               | ocess  | s De    | tail So                          | ectio                                                 | on                                         |                                                                   |                                                           |                    |     |
|------------|----------------------------------------------------------------------------------------------------|------------------------------------------------------|-------------------------------------------|-----------------------------------------|-----------------------------------------------|-----------------------------------------------------|--------|---------|----------------------------------|-------------------------------------------------------|--------------------------------------------|-------------------------------------------------------------------|-----------------------------------------------------------|--------------------|-----|
| Claim Line | ltems                                                                                                    |                                                      |                                           |                                         |                                               |                                                     |        |         |                                  |                                                       |                                            |                                                                   |                                                           |                    | ^   |
| Status     | Svc From                                                                                                    | Svc To                                               | СРТ                                       | Mod1                                    | Mod2                                          | Mod3                                                | Mod4   | POS     | ICD Dx                           | QTY                                                   | Freq Type                                  | Billed                                                            | Allowed                                                   | Adjusted           | Pri |
| Approved   | 05/07/2018                                                                                                    | 05/07/2018                                           | 77067                                     | тс                                      |                                               |                                                     |        | 49      | А                                | 1                                                     | Unit                                       | \$311.50                                                          | \$103.21                                                  | \$0.00             | \$0 |
| eason      | F0001 - PAYM                                                                                                    | MENT BASED                                           | ON FEE S                                  | CHEDULE                                 |                                               |                                                     |        |         |                                  |                                                       |                                            |                                                                   |                                                           |                    |     |
| Approved   | 05/07/2018                                                                                                    | 05/07/2018                                           | 77080                                     | тс                                      |                                               |                                                     |        | 49      | B,C                              | 1                                                     | Unit                                       | \$127.00                                                          | \$32.91                                                   | \$0.00             | \$0 |
| eason      | F0001 - PAYN                                                                                                    | MENT BASED                                           | ON FEE S                                  | CHEDULE                                 |                                               |                                                     |        |         |                                  |                                                       |                                            |                                                                   |                                                           |                    |     |
|            |                                                                                                    |                                                      |                                           |                                         |                                               |                                                     |        |         |                                  |                                                       | Total                                      | \$438.50                                                          | \$136.12                                                  | \$0.00             | \$0 |
|            |                                                                                                    |                                                      |                                           |                                         |                                               |                                                     |        |         |                                  |                                                       |                                            |                                                                   |                                                           |                    | ſ   |
| alms R     | eview Sci                                                                                                    | reen                                                 |                                           |                                         |                                               | Claim                                               | n Deta | ails (  | Sectio                           | on                                                    |                                            |                                                                   |                                                           |                    |     |
|            | im Details                                                                                                    | ition Related                                        | To:                                       | ent?                                    |                                               | Claim                                               | n Deta | ails (  | Sectio<br>De                     | on<br>Ites Pa                                         | tient Unable                               | to work in<br>To:                                                 | current oc                                                | cupatior           |     |
|            | im Details<br>s Patient's Cond<br>imployment Acco                                                                                                    | reen<br>ition Related                                | To:<br>rto Accide                         | nt?                                     |                                               | Claim                                               | n Deta | ails (  | Sectio<br>De<br>Fr               | on<br>Ites Pa<br>Iom:                                 | tient Unable                               | to work in<br>To:                                                 | current oc                                                | cupation           |     |
|            | im Details<br>s Patient's Cond<br>imployment Acc<br>No<br>Other Accident?                                                                             | ition Related<br>ident? Ar                           | To:<br>nto Accide<br>No<br>ag Ben:        | nt?                                     |                                               | Clain<br>Rel Info:                                  | n Deta | ails (  | De<br>De<br>Fr                   | on<br>ates Par<br>om:                                 | tient Unable<br>zation dates               | to work in<br>To:<br>related to                                   | current oc<br>current ser                                 | cupation           |     |
|            | im Details<br>s Patient's Cond<br>imployment Acco<br>No<br>Other Accident?                                                                            | ition Related<br>ident? At<br>At                     | To:<br>nto Accide<br>No<br>ng Ben:<br>Yes | nt?                                     |                                               | Claim<br>Rel Info:<br>Yes                           | n Deta | ails \$ | De<br>Fr<br>He                   | om:                                                   | tient Unable<br>zation dates               | to work in<br>To:<br>related to<br>To:                            | current oc<br>current se                                  | cupation           |     |
|            | eview Sci<br>im Details<br>a Patient's Cond<br>imployment Acco<br>No<br>Other Accident?<br>No<br>Patient Account                                      | ition Related<br>ident? Au<br>A:<br>Number           | To:<br>nto Accide<br>No<br>ng Ben:<br>Yes | nt?<br>Patient                          | t Status                                      | Claim<br>Rel Info:<br>Yes                           | n Deta | ails (  | De<br>Fri<br>Fri                 | om:                                                   | tient Unable<br>zation dates               | to work in<br>To:<br>related to<br>To:                            | current oc<br>current se                                  | cupation           |     |
| alms R     | aim Details<br>a Patient's Cond<br>imployment Acc<br>No<br>Wher Accident?<br>No<br>Patient Account                                                    | ition Related<br>ident? Ax<br>As<br>Number           | To:<br>nto Accide<br>No<br>Ig Ben:<br>Yes | ent?<br>Patient                         | t Status                                      | Claim<br>Rel Info:<br>Yes                           | n Deta | ails (  | De<br>De<br>Fri<br>Hit<br>Fri    | om:<br>ntes Par<br>om:<br>om:<br>rtside               | tient Unable<br>zation dates               | to work in<br>To:<br>related to<br>To:<br>Lab C                   | current oc<br>current sei<br>tharges:                     | cupation           |     |
|            | im Details<br>s Patient's Cond<br>imployment Acco<br>No<br>Other Accident?<br>No<br>Patient Account I<br>Reserved For NU                              | ition Related i<br>ident? At<br>As<br>Number         | To:<br>nto Accide<br>No<br>ig Ben:<br>Yes | nt?<br>Patient<br>Additio               | t Status                                      | Rel Info:<br>Yes                                    | n Deta | ails    | De<br>Fri<br>Fri<br>Gu<br>La     | on<br>ates Parom:<br>ospitalit<br>om:<br>atside<br>b? | tient Unable<br>zation dates               | to work in<br>To:<br>related to<br>To:<br>Lab C<br>\$0.           | current oc<br>current se<br>tharges:<br>00                | cupation           |     |
| aims R     | eview Sci<br>im Details<br>a Patient's Cond<br>imployment Acc<br>No<br>Other Accident?<br>No<br>Patient Account<br>Reserved For NU                    | ition Related<br>ident? An<br>As<br>Number<br>CC Use | To:<br>nto Accide<br>No<br>ag Ben:<br>Yes | ent?<br>Patient<br>Additio              | t Status                                      | Rel Info:<br>Yes                                    | n Deta |         | De<br>De<br>Fr<br>He<br>Cu<br>Be | ntes Par<br>om:<br>om:<br>utside<br>b?<br>No          | tient Unable<br>zation dates               | to work in<br>To:<br>related to<br>To:<br>Lab 0<br>\$0.           | current oc<br>current se<br>tharges:<br>00                | cupation           |     |
| alms R     | eview Sci<br>im Details<br>a Patient's Cond<br>imployment Acc<br>No<br>Wher Accident?<br>No<br>Patient Account<br>Reserved For NU<br>Reserved For Loo | ition Related<br>ident? Ar<br>Ar<br>Number<br>CC Use | To:<br>nto Accide<br>ng Ben:<br>Yes       | Patient<br>Additio<br>Date of<br>Pregna | t Status<br>onal Clai<br>f Curren<br>incy (LN | Rel Info:<br>Yes<br>im Info+<br>it Illenes:<br>vIP) | n Deta | or      | De<br>Fr<br>He<br>La<br>Re       | ntes Par<br>om:<br>utside<br>b?<br>No                 | tient Unable<br>zation dates<br>ssion Code | to work in<br>To:<br>related to<br>To:<br>Lab C<br>\$0.<br>Origin | current oc<br>current se<br>tharges:<br>00<br>onal Ref No | cupation<br>rvices |     |

| Claim Codes 🕕                      |                                    |
|------------------------------------|------------------------------------|
| Dx Codes 2                         |                                    |
| O ICD 9 🔘 ICD 10                   |                                    |
| DX A                               | DX B                               |
| Z51.81 - Encounter for therapeutic | 148.91 - Unspecified atrial fibril |
|                                    |                                    |

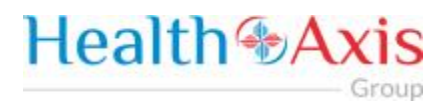

| Claims                                        | Review S                                                  | creen               |                          |                |                      |                              |                           |                                 |                                  |                            |                                     |                                    |                |
|-----------------------------------------------|-----------------------------------------------------------|---------------------|--------------------------|----------------|----------------------|------------------------------|---------------------------|---------------------------------|----------------------------------|----------------------------|-------------------------------------|------------------------------------|----------------|
|                                               |                                                           |                     |                          | (              | Coordi               | ination                      | of Be                     | nefits Se                       | ection                           |                            |                                     |                                    |                |
|                                               |                                                           |                     |                          |                |                      |                              |                           |                                 |                                  |                            |                                     |                                    |                |
| Coordinat<br>Othe<br>Heat<br>Plan<br>Line Nam | ion of Benefits<br>r<br>h<br>Other Heali<br>e Policy/Grou | th Plan<br>upNumber | Prior<br>Payment         | Balance<br>Due | EST<br>Amount<br>Due | Primary<br>Allowed<br>Amount | Primary<br>Paid<br>Amount | Primary<br>Deductable<br>Amount | Primary<br>Coinsurance<br>Amount | Primary<br>CoPay<br>Amount | Primary<br>Not<br>Covered<br>Amount | Primary<br>With-<br>Hold<br>Amount | Adjust<br>Amou |
| 1                                             |                                                           | _                   | _                        | _              |                      | _                            | _                         | _                               | No data avail                    | able in tabl               | e.                                  |                                    |                |
| The Coor                                      | dination o                                                | f Benef             | i <mark>ts</mark> sectio | on allow       | /s users             | s to viev                    | v COB's                   | on the m                        | ember's cl                       | aim.                       |                                     |                                    |                |
| Claims                                        | Review S                                                  | creen               |                          |                |                      |                              |                           |                                 |                                  |                            |                                     |                                    |                |
|                                               |                                                           |                     |                          | A              | uthor                | ization                      | Inform                    | mation S                        | ection                           |                            |                                     |                                    |                |
|                                               |                                                           |                     |                          |                |                      |                              |                           |                                 |                                  |                            |                                     |                                    |                |
| Authorizat                                    | ion Informatio                                            | 'n                  |                          |                |                      |                              |                           |                                 |                                  |                            |                                     |                                    | ^              |
| Authoriza                                     | tion Number                                               | Referral I          | Date                     | Арр            | roved Date           |                              | Effective                 | Date                            | Expiration D                     | ate                        | No                                  | rization Ove                       | erride         |
| The Auth                                      | orization I                                               | nforma              | tion sec                 | tion allo      | ows use              | ers to vi                    | ew autł                   | norization                      | informatio                       | on on tl                   | ne merr                             | nber's c                           | aim.           |
| Claims                                        | Review S                                                  | creen               |                          |                |                      |                              |                           |                                 |                                  |                            |                                     |                                    |                |
|                                               |                                                           |                     |                          |                |                      | Anest                        | hesia S                   | Section                         |                                  |                            |                                     |                                    |                |
|                                               |                                                           |                     |                          |                |                      |                              |                           |                                 |                                  |                            |                                     |                                    |                |
| Ane                                           | sthesia                                                   |                     |                          |                |                      |                              |                           |                                 |                                  |                            |                                     |                                    |                |
| A                                             | nesthesia Time                                            | Туре                | Start Date               |                | Star                 | rt Time                      |                           | End Date                        |                                  | End Tim                    | e                                   |                                    |                |
| The Anes                                      | <b>thesia</b> sec                                         | tion allo           | ows user:                | s to vie       | w anest              | thesia ii                    | nformat                   | tion on th                      | e member                         | 's claim                   |                                     |                                    |                |

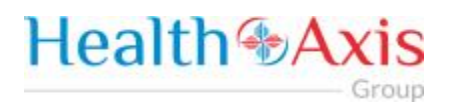

| Claims F                    | Review Screen        |                             |                              |                  |                             |                       |
|-----------------------------|----------------------|-----------------------------|------------------------------|------------------|-----------------------------|-----------------------|
|                             |                      |                             | Ambulance See                | ction            |                             |                       |
| Ambulance                   |                      |                             |                              |                  |                             | •                     |
| Pick-Up Details<br>Facility |                      | NPI                         | Drop-off Details<br>Facility |                  | NPI                         |                       |
| Address Line #1             |                      | Address Line #2 (Suit/Apt.) | Address Line #1              |                  | Address Line #2 (Suit/Apt.) |                       |
| City                        | State                | Zip Code                    | City                         | State            | Zi                          | o Code                |
| Begin Miles                 | End Miles            | Total Miles                 | Round Trip Description       | Transport Reason | Patient Weight(lb)          | Stretcher Description |
| The Ambu                    | ulance section allow | ws users to view ar         | nbulance informatio          | n on the mer     | nber's claim.               |                       |

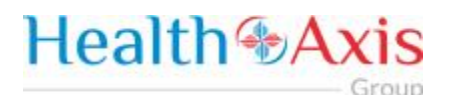

### **Providers Module**

The Provider Module allows users search providers using specific search criteria.

### Accessing the Providers Module

Once logged into the system, select Providers from the dashboard.

# Health Axis Members Claims - Providers

### **Provider Search**

Upon clicking the Provider Module, the Provider Search Popup Window will appear.

| Provider Se         | earch Screen                                                                                                    |                                                               |                                                                                             |                                                        |                  |
|---------------------|----------------------------------------------------------------------------------------------------|---------------------------------------------------------------|---------------------------------------------------------------------------------------------|--------------------------------------------------------|------------------|
| Field<br>Names      |                                                                                                    | Provider                                                      | Search Section – Field Desc                                                                 | riptions                                               |                  |
| Provider Sear       | ch                                                                                                    |                                                               |                                                                                             | Double click on row to select pro                      | vider. X         |
| Search By           |                                                                                                    | Search for                                                    | Line Of Business                                                                            | IPA                                                    |                  |
| Provider Numb       | ber × *                                                                                                    | Search Query                                                  | Select an Option                                                                            | <ul> <li>Select an Option</li> </ul>                   | *                |
|                     |                                                                                                    | Required                                                      |                                                                                             |                                                        |                  |
| City                |                                                                                                    | Zlp Code                                                      | Specialty                                                                                   | Locality                                               |                  |
| City                |                                                                                                    | Δih                                                           | Select an Option                                                                            | Select an option                                       |                  |
| Search By           | The <b>Search By</b><br>only display p<br>NPI, Provider                                                             | y field contains a d<br>roviders with spec<br>Number and Orga | Iropdown list that can be utilized<br>cific criteria. Choices are: Any Na<br>nization Name. | l to narrow down a searcl<br>ame, Last Name, First Nar | ו to<br>ne, TIN, |
| Search For          | The <b>Search For</b> fields corresponds to the selection chosen in the <i>Search By</i> field.<br><b>EX: Smith</b> |                                                               |                                                                                             |                                                        |                  |
|                     | NOTE: An ent                                                                                                    | try is required in t                                          | his field, if a selection is made in                                                        | n the "Search By" field.                               |                  |
| Line of<br>Business | The Line of Bu                                                                                                    | u <mark>siness</mark> dropdown                                | list allows users to select a LOB                                                           | as part of the search crite                            | eria.            |
| IPA                 | The IPA dropo                                                                                                    | down list allows us                                           | sers to select an IPA as part of th                                                         | e search criteria.                                     |                  |
| City                | The <b>City</b> field                                                                                               | allows users to en                                            | ter the city as part of the search                                                          | criteria.                                              |                  |
| Zip Code            | The <b>Zip</b> Code                                                                                                 | field allows users                                            | to enter the zip code as part of t                                                          | he search criteria.                                    |                  |

| <br>the second second       |
|-----------------------------|
| <br>- P ( ) 1 ( P )         |
| <br>                        |
| <br>the state of the second |

| Specialty                | The <b>Specialty</b> dropdown list allows users to select a specialty as part of the search criteria.                                                                                                    |
|--------------------------|----------------------------------------------------------------------------------------------------|
| Locality                 | The Locality dropdown list allows users to select a locality as part of the search criteria.                                                                                                    |
| Par<br>Provider          | The <b>Par Provider</b> radio button allows users to select only Par providers as part of the search criteria.                                                                                                    |
| All (Par and<br>Non-par) | The All radio button allows users to select both Par and Non-Par providers as part of the search criteria.                                                                                                    |
| Search                   | The <b>Search</b> button allows users to launch the Provider Search functionality based on the criteria selected. The results table will populate below with the respective data fields selected. <b>Note: Clicking Search with no search criteria will return all results.</b> |
| Reset                    | The <b>Reset</b> button allows users to clear all data from the fields prior to saving.                                                                                                    |

### Provider Search Screen

Field Names

**Provider Results Section – Field Descriptions** 

|     | Search Result |                    |        |         |                    | ± EXPORT                                    |
|-----|---------------|--------------------|--------|---------|--------------------|---------------------------------------------|
| Par | Number        | Name               | LOB    | Network | Specialty          | Address                                     |
| Yes | P00001204     | Smith, David       | HTAMCR | HTA_PAR | INTERNAL MEDICINE  | 1200 N. Elm St., Greensboro, NC 27401       |
| Yes | P00001284     | Smith, Christopher | HTAMCR | HTA_PAR | CHIROPRACTIC       | 300 Virginia Rd, Edenton, NC 27932          |
| Yes | P00001580     | Smith, Rebecca     | HTAMCR | HTA_PAR | PEDIATRIC MEDICINE | 1200 N. Elm St., Greensboro, NC 27401       |
| Yes | P00001621     | Smith, Steven      | HTAMCR | HTA_PAR | CHIROPRACTIC       | 256 Third Ave. NW, Hickory, NC 28601        |
| Yes | P00001761     | Smith, Esther      | HTAMCR | HTA_PAR | PEDIATRIC MEDICINE | 301 E. Wendover Ave., Greensboro, NC 27401  |
| Yes | P00001899     | Smith, Roosevelt   | HTAMCR | HTA_PAR | CHIROPRACTIC       | 4518 W Market St, Greensboro, NC 27407      |
| Yes | P00001912     | Smith, Alexis      | HTAMCR | HTA_PAR | PULMONARY DISEASE  | 520 N. Elam Ave., Greensboro, NC 27403      |
| Yes | P00001962     | Smith, Tracey      | HTAMCR | HTA_PAR | CHIROPRACTIC       | 1623 York Ave., High Point, NC 27265        |
| Yes | P00002033     | Smith, Virginia    | HTAMCR | HTA_PAR | MIDWIFE            | 801 Green Valley Rd., Greensboro, NC 27408  |
| Yes | P00002304     | Smith, Leslie      | HTAMCR | HTA_PAR | PEDIATRIC MEDICINE | 861 Old Winston Rd., Kernersville, NC 27284 |
| Yes | P00002483     | Smith, James       | HTAMCR | HTA_PAR | CHIROPRACTIC       | 2113 Glenburnie S Rd, New Bern, NC 28562    |
| •   |               |                    |        |         |                    | •                                           |
|     |               |                    |        |         |                    | ← PREV NEXT→                                |

| Search<br>Results | The Search Results heading tells the users how many records are displayed in the results table.                                                                        |
|-------------------|----------------------------------------------------------------------------------------------------|
| Export            | The Export button allows the user to export the results data into an excel format.                                                                                     |
| Results<br>Table  | The <b>Results Table</b> is a sortable display of data based on the search criteria specified and queried. To sort in ascending or descending order, click the header. |

| Previous    | The <b>Previous</b> button allows user to return to the previous page of the search results. |
|-------------|----------------------------------------------------------------------------------------------|
| Next        | The Next button allows user to skip to the next page of the search results.                  |
| Edit Pencil | The Edit (Blue) Pencil allows the user to open and view the message details.                 |

### **Provider Information**

#### **Provider Information Screen**

Upon double clicking on the selected provider from the grid, the provider information will populate into the provider information screen. The user can now view the Provider Information and the Provider Assignment Details.

Note: Each section can be collapsed for easier viewing. This section is for review only, users will not be allowed to edit.

|                                                                  |                                                            | Pro                                        | vider Inform                                             | ation Section                                     | ı                                                          |                                             |                 |
|------------------------------------------------------------------|------------------------------------------------------------|--------------------------------------------|----------------------------------------------------------|---------------------------------------------------|------------------------------------------------------------|---------------------------------------------|-----------------|
| Provider Information                                             | ก                                                          |                                            |                                                          |                                                   |                                                            |                                             | ~               |
| Provider ID                                                      | P00001204                                                  | Address 1                                  | 1200 N. Elm S                                            | t. Na                                             | ational Provider ID                                        | 1053429373                                  |                 |
| Degree                                                           | NP                                                         | Address 2                                  |                                                          | Та                                                | axonomy ID                                                 |                                             |                 |
| Name                                                             | Smith, David J                                             | City                                       | Greensboro                                               | La                                                | anguage                                                    |                                             |                 |
|                                                                  |                                                            |                                            |                                                          |                                                   |                                                            |                                             |                 |
| Gender                                                           |                                                            | State                                      | NC                                                       | Pł                                                | hone                                                       | (336) 832-804                               | 40              |
| Gender<br>Organization Name<br>e Provider Infor                  | mation section al                                          | State<br>Zip Code<br>lows the user         | NC<br>s to view the c                                    | Pł<br>Fa<br>demographics c                        | hone<br>ax<br>of the Provider.                             | (336) 832-804<br>(336) 832-809              | 40<br>99        |
| Gender<br>Organization Name<br>e Provider Infor<br>ovider Inform | mation section al<br>ation Screen                          | State<br>Zip Code<br>lows the user         | NC<br>s to view the c<br>rider Assign                    | PH<br>Fa<br>demographics o<br><b>ment Sectior</b> | hone<br>ax<br>of the Provider.                             | (336) 832-804<br>(336) 832-809              | 40              |
| Gender<br>Organization Name<br>e Provider Infor<br>ovider Inform | nation section al<br>ation Screen                          | State<br>Zip Code<br>lows the user         | NC<br>s to view the o<br><b>rider Assign</b>             | Pf<br>Fa<br>demographics o<br><b>ment Sectior</b> | hone<br>ax<br>of the Provider.                             | (336) 832-804                               | 40              |
| Gender<br>Organization Name<br>e Provider Infor<br>ovider Inform | mation section al<br>ation Screen                          | State<br>Zip Code<br>lows the user<br>Prov | NC<br>s to view the c<br>rider Assign                    | PH<br>Fa<br>demographics o<br>ment Sectior        | hone<br>ax<br>of the Provider.                             | (336) 832-804                               | 40              |
| Sender<br>Drganization Name<br>e Provider Infor<br>ovider Inform | nation section al<br>ation Screen<br>nt<br>Line of Busines | State<br>Zip Code<br>Iows the user<br>Prov | NC<br>s to view the c<br>rider Assign<br>Billing Address | PH<br>Fa<br>demographics o<br>ment Section        | hone<br>ax<br>of the Provider.<br>1<br>Type Effective Date | (336) 832-804<br>(336) 832-809<br>Term Date | 40<br>99<br>Sta |

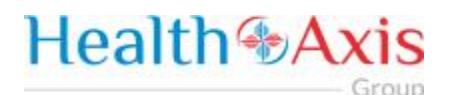

## Administration

The administration module allows users with administrative privileges to manage user accounts in the Provider Portal. The user will have access to create, terminate or update a user level account details.

### Accessing the Administration Module

Once logged into the system, select Administration dropdown list from the dashboard.

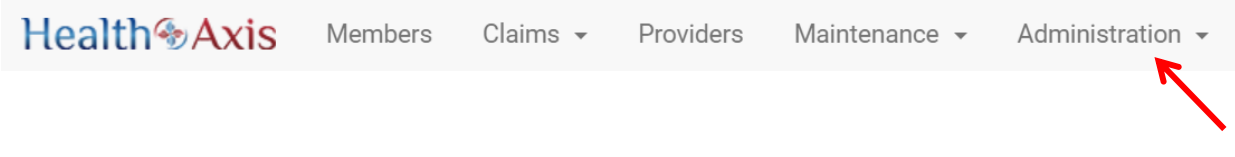

The dropdown list for Administration Module contains the following selections:

| 🚍 Activity Log |
|----------------|
| 📢 Announcement |
| Preferences    |
| Roles          |
| 🛔 Users        |

### Activity Log

Administrators have full access to view activities through the Activity Log feature.

| Administra     | dministration Activity Log Screen                                                                             |                                                           |                        |                                     |  |  |  |  |
|----------------|----------------------------------------------------------------------------------------------------|-----------------------------------------------------------|------------------------|-------------------------------------|--|--|--|--|
| Field<br>Names |                                                                                                    | Activity Log Search                                       | Section – Field D      | escriptions                         |  |  |  |  |
| Role Area      |                                                                                                    | Action                                                    | User Name              |                                     |  |  |  |  |
| Select an Op   | tion •                                                                                                    | Select an Option *                                        | User Name              |                                     |  |  |  |  |
| First Name     |                                                                                                    | Last Name                                                 | From Date              | To Date                             |  |  |  |  |
| First Name     |                                                                                                    | Last Name                                                 | 04/27/2018             | 05/02/2018                          |  |  |  |  |
| Q SEARCH       | D RESET                                                                                                    |                                                           |                        |                                     |  |  |  |  |
| Role Area      | The <b>Role Area</b><br>to include as p                                                                       | dropdown list allows user<br>part of the search criteria. | s to select the module | e or section of the provider portal |  |  |  |  |
| Action         | The Action dropdown list allows users to select the type of action to include as part of the search criteria. |                                                           |                        |                                     |  |  |  |  |
| User name      | The User Nam                                                                                                  | e field allows users to ente                              | er a username as part  | of the search criteria.             |  |  |  |  |

| _ |                                                                                                    |  |
|---|----------------------------------------------------------------------------------------------------|--|
|   | and the second second sec |  |
|   |                                                                                                    |  |
|   | <br>                                                                                                    |  |
|   |                                                                                                    |  |

| First Name | The First Name button allows users to enter the user's first name as part of the search criteria.                                                                                                    |
|------------|----------------------------------------------------------------------------------------------------|
| Last Name  | The Last Name button allows users to enter the user's last name as part of the search criteria.                                                                                                    |
| From Date  | The <b>From Date</b> field allows users to select the "from date" of the activity log as part of the search criteria, by either using the calendar, or manually entering the date in the following format: MM/DD/YYYY. |
| To Date    | The <b>To Date</b> field automatically defaults to the current date in the MM/DD/YYYY format.                                                                                                    |

### Administration Activity Log Screen

#### Field Names

Activity Log Search Results Section – Field Descriptions

| E Search Result - (31)                                                                                                    |                |                         |                                                                                      |                        |                |  |  |  |  |  |
|----------------------------------------------------------------------------------------------------|----------------|-------------------------|--------------------------------------------------------------------------------------|------------------------|----------------|--|--|--|--|--|
| User<br>Name                                                                                                    | Action<br>Type | Area Name ÷             | Message ÷                                                                            | Log Date -             | User<br>Status |  |  |  |  |  |
| jortiz Search Mainten<br>ICD Cor                                                                                                    |                | Maintenance<br>ICD Code | ICD Code action search is performed by jortiz with search criteria ICD Type: ICD 10. | 05/02/2018<br>11:33 AM | Active         |  |  |  |  |  |
| jortiz                                                                                                    | Search         | Maintenance<br>ICD Code | ICD Code action search is performed by jortiz with search criteria ICD Type: ICD 10. | 05/02/2018<br>11:33 AM | Active         |  |  |  |  |  |
| jortiz                                                                                                    | Create         | Maintenance<br>Worklist | Worklist Test worklist1 has been create by jortiz.                                   | 05/02/2018<br>11:01 AM | Active         |  |  |  |  |  |
| jortiz                                                                                                    | Search         | Maintenance<br>Worklist | Worklist data has been viewed by jortiz.                                             | 05/02/2018<br>10:59 AM | Active         |  |  |  |  |  |
| Search The Search Results heading tells the users how many records are displayed in the results table. Results                                                                 |                |                         |                                                                                      |                        |                |  |  |  |  |  |
| Results The <b>Results Table</b> is a sortable display of data based on the search criteria specified and queried. To sort in ascending or descending order, click the header. |                |                         |                                                                                      |                        |                |  |  |  |  |  |

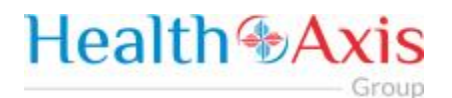

#### Announcements

Announcements allows users to create announcement messages and send them to select user recipients or create and manage distribution lists.

| Administration Announcement Screen |                                                                                                    |            |  |  |  |  |  |  |  |
|------------------------------------|----------------------------------------------------------------------------------------------------|------------|--|--|--|--|--|--|--|
| Field<br>Names                     | Announcement Section – Field Descriptions                                                                                                    |            |  |  |  |  |  |  |  |
| Distribution List                  | • MANAGE                                                                                                    | ]          |  |  |  |  |  |  |  |
| Select an Option                   | 1 <b>*</b>                                                                                                    |            |  |  |  |  |  |  |  |
| Recipient(s)                       |                                                                                                    |            |  |  |  |  |  |  |  |
| Select One or M                    | pre                                                                                                    | J          |  |  |  |  |  |  |  |
| Required<br>Announcement M         | essage                                                                                                    |            |  |  |  |  |  |  |  |
| Message<br>Required                |                                                                                                    |            |  |  |  |  |  |  |  |
| Distribution<br>List               | The <b>Distribution List</b> dropdown list allows users to select from already created lists to see the announcement message to.                                                         | nd         |  |  |  |  |  |  |  |
| Manage                             | Selecting the Manage button opens a Manage Distribution List popup window, which allo users to create distribution lists by entering a Name for the list and assigning correspond Users. | ows<br>ing |  |  |  |  |  |  |  |
|                                    | Manage Distribution List ×                                                                                                    |            |  |  |  |  |  |  |  |
|                                    | Name Users                                                                                                    |            |  |  |  |  |  |  |  |
|                                    | Distribution List Name Select One or More                                                                                                    |            |  |  |  |  |  |  |  |
|                                    | Required Required                                                                                                    |            |  |  |  |  |  |  |  |
|                                    | E SAVE D RESET                                                                                                    |            |  |  |  |  |  |  |  |
|                                    | Last Modified Last Modified<br>Name  Users  By Date                                                                                                    |            |  |  |  |  |  |  |  |
|                                    | Test1 jortiz jortiz 05/02/2018     11:47:22 AM                                                                                                    |            |  |  |  |  |  |  |  |
|                                    | Select <b>Save</b> to create the distribution lists with the completed required fields.                                                                                                  |            |  |  |  |  |  |  |  |
|                                    | Select <b>Reset</b> to clear the values from the fields prior to saving.                                                                                                    |            |  |  |  |  |  |  |  |

| Reset                   | The <b>Send</b> button allows users to send the message to the entered recipient(s).<br>The <b>Reset</b> button allows users to clear all data from the fields prior to saving. |
|-------------------------|----------------------------------------------------------------------------------------------------|
| Send                    |                                                                                                    |
| Announcement<br>Message | The Announcement Message field allows users to enter the details of the message being sent.                                                                                     |
| Recipient(s)            | The <b>Recipient(s)</b> field allows users to enter one or more recipient names to send a message.<br>Note: Required field                                                      |

Field Names

Announcement Results Section – Field Descriptions

| Is Deactivate?    | Message                                                                                                    | Recipients                                                                                                    | Last Modified By + | Last Modified Date     |  |  |  |  |
|-------------------|----------------------------------------------------------------------------------------------------|----------------------------------------------------------------------------------------------------|--------------------|------------------------|--|--|--|--|
|                   | test123                                                                                                    | jortiz                                                                                                    | jortiz             | 05/02/2018 11:47:53 AM |  |  |  |  |
|                   |                                                                                                    |                                                                                                    |                    |                        |  |  |  |  |
| ls<br>Deactivate? | The <b>Is Deactivate?</b> checkbox allows users to deactivate the message so that it is no longer displayed for the indicated recipients. |                                                                                                    |                    |                        |  |  |  |  |
| Results<br>Table  | The <b>Results Table</b> is a sorta queried. To sort in ascending                                                                         | sults Table is a sortable display of data based on the search criteria specified and<br>I. To sort in ascending or descending order, click the header. |                    |                        |  |  |  |  |

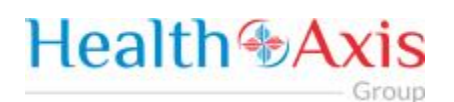

### Roles

User can add a new role or choose the existing roles. Roles are tied to permissions which allows the users to navigate through the portal.

| ٨dm                                                                                                    | inis                                                                                          | strati   | on Role                                                                                                    | s Screen                                                                               |                          |                |                          |                     |  |  |
|----------------------------------------------------------------------------------------------------|-----------------------------------------------------------------------------------------------|----------|----------------------------------------------------------------------------------------------------|----------------------------------------------------------------------------------------|--------------------------|----------------|--------------------------|---------------------|--|--|
| Fiel<br>Nam                                                                                            | ld<br>es                                                                                      |          |                                                                                                    | Search Ro                                                                              | oles Sectio              | n – Field Desc | riptions                 |                     |  |  |
| Q Se                                                                                                   | arch                                                                                          | Role     |                                                                                                    |                                                                                        |                          |                |                          | + ADD NEW RO        |  |  |
|                                                                                                    |                                                                                               | Name ÷   |                                                                                                    | Description ÷                                                                          | Add Date =               | Add By ÷       | Last Modified<br>Date    | Last Modified<br>By |  |  |
|                                                                                                    |                                                                                               |          |                                                                                                    |                                                                                        |                          |                |                          |                     |  |  |
| •                                                                                                    | Ø                                                                                             | Vendo    | r Admin                                                                                                    | Vendor administrator default<br>permissions                                            | 04/18/2018<br>8:55:20 AM | Admin, Super   | 04/18/2018<br>8:55:20 AM | Admin, Super        |  |  |
| Û                                                                                                    | Ø                                                                                             | Facility | y Admin                                                                                                    | Facility administrator default<br>permissions                                          | 04/18/2018<br>8:54:43 AM | Admin, Super   | 04/18/2018<br>8:54:43 AM | Admin, Super        |  |  |
| Û                                                                                                    | Ø                                                                                             | Physic   | ian Admin                                                                                                    | Physician administrator default<br>permissions                                         | 04/18/2018<br>8:51:59 AM | Admin, Super   | 04/18/2018<br>8:51:59 AM | Admin, Super        |  |  |
| Û                                                                                                    | Ø                                                                                             | Admin    |                                                                                                    | Base Admin Account                                                                     | 01/22/2018<br>3:47:39 PM |                |                          |                     |  |  |
| dd N<br>ole                                                                                            | lew                                                                                           | ,        | The Add New Role button allows specific users to create new roles. The fields will be described in the following table. |                                                                                        |                          |                |                          |                     |  |  |
| ame                                                                                                    | 5                                                                                             |          | The Name field allows users to narrow down the search criteria by entering a name.                                      |                                                                                        |                          |                |                          |                     |  |  |
| escr                                                                                                   | ipti                                                                                          | on       | The <b>Description</b> field allows users to narrow down the search criteria by entering a description of the role.     |                                                                                        |                          |                |                          |                     |  |  |
| dd D                                                                                                   | Date                                                                                          | 2        | The Add                                                                                                    | The Add Date field allows users to narrow down the search criteria by entering a date. |                          |                |                          |                     |  |  |
| dd E                                                                                                   | By                                                                                            |          | The Add By field allows users to narrow down the search criteria by entering a date.                                    |                                                                                        |                          |                | g a date.                |                     |  |  |
| ast<br>1odi <sup>:</sup><br>ate                                                                        | fied                                                                                          |          | The Last Modified Date field allows users to narrow down the search criteria by entering a date.                        |                                                                                        |                          |                |                          |                     |  |  |
| ast The Last Modified By fields allows users to narrow down the search criteria by entering a us name. |                                                                                               |          |                                                                                                    |                                                                                        |                          |                |                          |                     |  |  |
| elete Icon The Delete Icon (red trash can) allows specific users to delete the selected user role.     |                                                                                               |          |                                                                                                    |                                                                                        |                          |                |                          |                     |  |  |
| dit lo                                                                                                 | Icon The Edit Icon (blue pencil) allows specific users to edit/update the selected user role. |          |                                                                                                    |                                                                                        |                          |                |                          |                     |  |  |

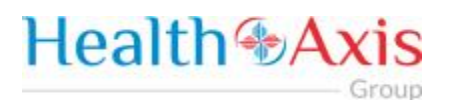

| Administration Roles Screen                             |                                                                                                    |  |  |  |  |  |  |  |
|---------------------------------------------------------|----------------------------------------------------------------------------------------------------|--|--|--|--|--|--|--|
| Field                                                   | Field Add Roles Section – Field Descriptions                                                                                                    |  |  |  |  |  |  |  |
| names                                                   |                                                                                                    |  |  |  |  |  |  |  |
| Health Axis Members Claims - Providers Administration - |                                                                                                    |  |  |  |  |  |  |  |
| A Home > Q Search Roles                                 | ₩ Home > Q Search Roles > 🎍 Create New Role                                                                                                    |  |  |  |  |  |  |  |
|                                                         | Create New Role                                                                                                    |  |  |  |  |  |  |  |
|                                                         | Name Description                                                                                                    |  |  |  |  |  |  |  |
|                                                         | Name     Description       Required     Required                                                                                                    |  |  |  |  |  |  |  |
|                                                         |                                                                                                    |  |  |  |  |  |  |  |
|                                                         | Select Permissions                                                                                                    |  |  |  |  |  |  |  |
|                                                         | Activity Log READ                                                                                                    |  |  |  |  |  |  |  |
|                                                         | Claim READ EXPORT/PRINT ALL                                                                                                    |  |  |  |  |  |  |  |
|                                                         | Member READ EXPORT/PRINT ALL                                                                                                    |  |  |  |  |  |  |  |
|                                                         | Provider READ EXPORT/PRINT ALL                                                                                                    |  |  |  |  |  |  |  |
|                                                         | Role READ CREATE UPDATE DELETE ALL                                                                                                    |  |  |  |  |  |  |  |
|                                                         | User READ CREATE UPDATE DELETE ALL                                                                                                    |  |  |  |  |  |  |  |
|                                                         | E) SUBATI O RESET                                                                                                    |  |  |  |  |  |  |  |
|                                                         |                                                                                                    |  |  |  |  |  |  |  |
| Name                                                    | The Name field allows users to enter a name for the role.                                                                                                    |  |  |  |  |  |  |  |
| Description                                             | The <b>Description</b> field allows users to enter a description for the role.                                                                                                    |  |  |  |  |  |  |  |
| Select<br>Permissions                                   | The <b>Select Permission</b> section allows users to select the user's access within each module and section of the Provider Portal. User Roles are created with specific accesses that include: Read only, Create, Update, Delete, or ALL, among others settings per the corresponding modules. |  |  |  |  |  |  |  |
| Submit                                                  | The <b>Submit</b> button allows users to submit the changes to the role.                                                                                                    |  |  |  |  |  |  |  |
| Reset                                                   | The <b>Reset</b> button allows users to clear all data from the fields prior to saving.                                                                                                    |  |  |  |  |  |  |  |

### Users

When a new user is creating an account in Provider Portal, then the user needs to request access, as described in the "How to Request Access to the Provider Portal" section.

Admin will be able to see the list of users requesting access under the 'Provider Access Request' section.

| ł | 😁 Provider Access Request |            |            |           |             |                      |                       |              |           |           |            |        |              |                    |
|---|---------------------------|------------|------------|-----------|-------------|----------------------|-----------------------|--------------|-----------|-----------|------------|--------|--------------|--------------------|
|   |                           | User Name  | First Name | Last Name | Middle Name | Access Level         | Email                 | Phone Number | Extension | User Type | NPI        | Tax ID | Company Name | Requested Date     |
| â | ľ                         | CenCal     | Cencal     | Test      |             | Authorization, Claim | cencal@healthaxis.com |              |           | Provider  | 1861722134 |        |              | 05/22/2017 2:49 PN |
| Û | ľ                         | admin.test | Test       | Test      |             | Authorization, Claim |                       |              |           | Provider  | 1811176480 |        |              | 04/26/2017 3:29 PN |
| < |                           |            |            |           |             |                      |                       |              |           |           |            |        |              | ÷                  |

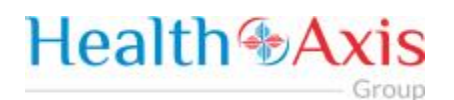

Admin can select the Edit Icon (Blue pencil) to open the request and will now be able to assign a 'Role' to the user from the "Role Name" dropdown list. Proceed to hit "Approve" if the request is valid or select "Deny" if invalid.

Note: The user requesting access to the provider portal will receive an email confirmation.

| Create User From Request        |                    |                            |                   |
|---------------------------------|--------------------|----------------------------|-------------------|
| Salutation                      | First Name         | Last Name                  | Middle Initial    |
| Select an Option *              | Test               | User                       | MI                |
| Date of Birth                   | Email              | Phone Number               | Ext               |
| Select Date                     | jortiz@beaconh.com | (813)555-5555              | Ext               |
| Organization Name               |                    | Role/Title                 |                   |
| Testing Provider Portal Request |                    | Test Role                  |                   |
| Address 1                       | Address 2          | City                       | State Zip Code    |
| 5415 Mariner St                 | Ste 215            | Tampa                      | Florida × × 33612 |
|                                 |                    |                            |                   |
| User Type                       | NPI                | Line Of Business           |                   |
| Physician Administrator 🗶 🔻     | 1003006503         | HTAMCR ×                   |                   |
| User Name                       | Role Name          | Password                   | Re-Enter Password |
| testingadmin                    | Select an Option * | Password                   | Re-Enter Password |
|                                 | Required           |                            |                   |
| Provider(s) Available           |                    | Provider(s) Included       | 4.4               |
| 77                              | 7                  | P00001001 - Jegede Olugber |                   |
|                                 |                    |                            |                   |
|                                 | Ψ                  |                            | -                 |
|                                 |                    |                            |                   |
| APPROVE PENY                    |                    |                            |                   |